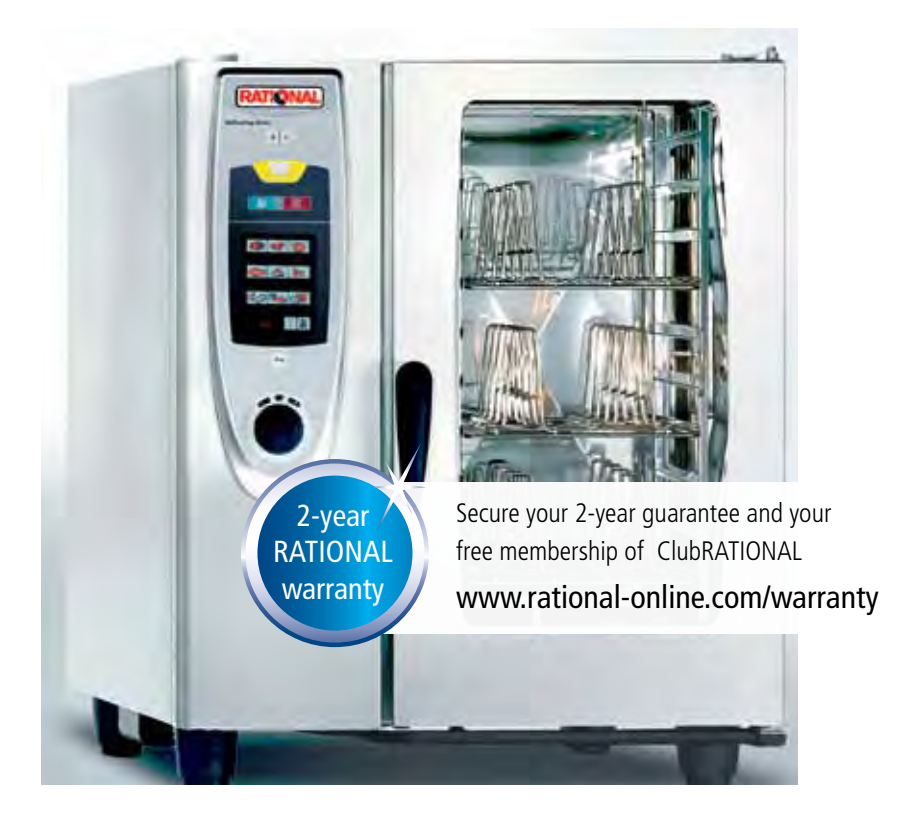

# **Operating instructions** SelfCooking Center<sup>®</sup>

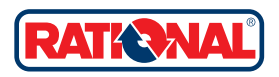

### **Dear Customer**

Congratulations on your new SelfCooking Center<sup>®</sup>. Thanks to a readily understandable visual control concept, you and your SelfCooking Center<sup>®</sup> will achieve excellent results in no time at all – with hardly any time or expense spent on training.

In SelfCooking Control<sup>®</sup> mode you simply select the relevant food and the desired cooking result at the push of a button – that's it! There is no longer any need for traditional inputs such as temperature, time and humidity or complicated programming and constant monitoring.

Of course the SelfCooking Center® also provides the versatile facilities of a perfect Combi-Steamer.

It takes no time at all to create your own cooking programs in Programming Mode.

We give a 24 month warranty from the date of initial installation provided that the warranty registration was completed and submitted correctly. The warranty excludes glass damage, light bulbs and sealing material as well as damage caused by improper installation, use, maintenance, repair or descaling. And now enjoy your new SelfCooking Center<sup>®</sup>.

Your RATIONAL AG

You can reach our Technical Customer Support Service 7 days a week on: +44 1582 480388

For any queries relating to use please ring the RATIONAL Chef@Line: +44 7743 38986

|              | 1             |
|--------------|---------------|
| Dealer:      | Installer:    |
|              |               |
|              |               |
|              |               |
|              |               |
|              |               |
|              | Installed on: |
| Unit number: |               |

We reserve the right to make technical changes in the interest of progress!

# Info Contents

| Starting for the first time                         | 6  |
|-----------------------------------------------------|----|
| Explanation of the pictograms                       | 6  |
| Safety Instructions                                 | 7  |
| Liability                                           | 9  |
| Care, inspection, maintenance and repair            | 10 |
| Features                                            | 11 |
| Max. load sizes for each unit size                  | 12 |
| Notes on using your unit                            | 12 |
| Working with the core temperature probe             | 14 |
| Working with the hand shower                        | 15 |
| Overview of the cooking modes                       | 16 |
| General instructions for use                        | 17 |
| SelfCooking Control <sup>®</sup> mode               | 18 |
| Combi-Steamer mode                                  | 25 |
| Moist Heat                                          | 27 |
| Dry Heat                                            | 28 |
| Combination of Moist Heat + Dry Heat                | 29 |
| ClimaPlus Control®                                  | 30 |
| Time settings                                       | 31 |
| Air speed                                           | 32 |
| Humidification                                      | 32 |
| Cool down                                           | 33 |
| Programming mode – Controls                         | 34 |
| Programming – SelfCooking Control <sup>®</sup> mode | 35 |
| Programming - Combi-Steamer mode                    | 36 |
| Start the program, check program steps              | 38 |
| Change program                                      | 39 |
| Delete all programs                                 | 40 |
| Delete program                                      | 40 |
| Copy program                                        | 41 |
| Create LevelControl <sup>®</sup> program            | 42 |
| Program lock                                        | 46 |
| Change password                                     | 47 |
| CareControl – Care status                           | 48 |
| Cleaning prompt                                     | 49 |
| Soiling display                                     | 49 |
| CleanJet <sup>®</sup> +care cleaning                | 50 |
| CleanJet <sup>®</sup> +care aborted                 | 53 |

### Contents

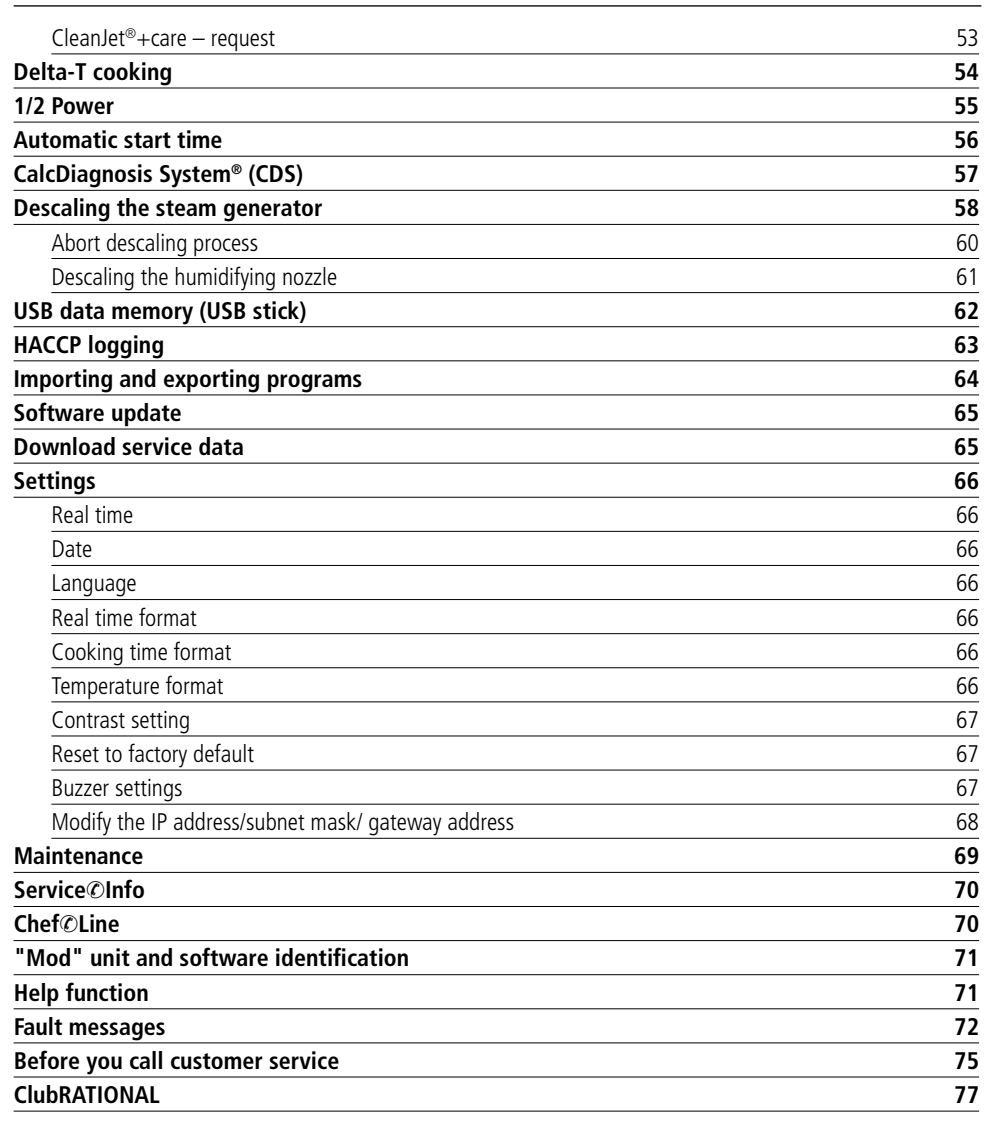

nf

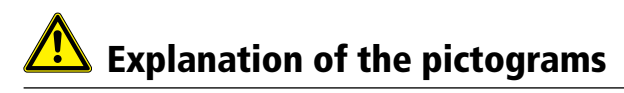

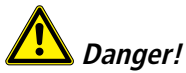

Directly hazardous situation that could result in very severe injury or death.

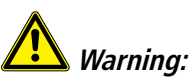

Potentially hazardous situation that could result in severe injury or death.

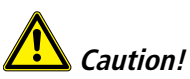

Potentially hazardous situation that could result in minor injury.

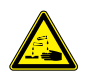

Corrosive substances

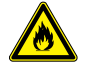

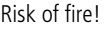

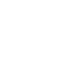

ræ)

Attention: Damage may be caused if this is ignored.

Handy tips for everyday use

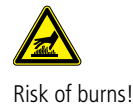

# Starting for the first time

When you start your new, intelligent SelfCooking Center<sup>®</sup> for the first time, you are prompted once only to run an automatic self test. This self test lasts around 15 minutes. It is designed to match the SelfCooking Center<sup>®</sup> to its specific ambient conditions.

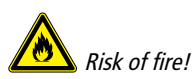

Remove packaging materials, the starter kit, grids and containers.

|       | <b>7:00</b> <sup>s</sup> |
|-------|--------------------------|
| Start | ]                        |

Leave hanging racks or mobile oven racks in the unit. Close the door.

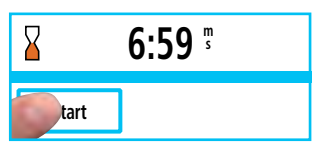

Press the Start button. The self test runs and the remaining time is displayed.

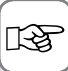

Do not open the cooking cabinet door during the self test. Opening the cooking cabinet door will cancel the self test. You will then be prompted the next day to start the self test again.

## Safety Instructions

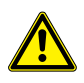

# Marning:

Incorrect installation, servicing, maintenance, cleaning or modifications to the unit may result in damage, injury or death. Read these operating instructions carefully before you start to use the unit.

*This unit must only be used to cook food in catering establishments. Any other use is not intended and is therefore considered dangerous.* 

It must not be used to cook food containing flammable materials (such as food with alcohol). Substances with a low flash point can ignite spontaneously - Risk of fire.

*Cleaning and descaling products and the associated accessories must only be used for the purposes described in this manual. Any other use is not intended and is therefore considered dangerous. In case of damage to the glass plate, please replace the entire plate immediately.* 

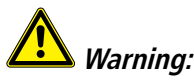

#### Gas units only

- If your unit is installed under an extractor hood, this must be switched on when the unit is in use -Combustion gases.
- If your unit is connected to a chimney, the flue duct must be cleaned in compliance with specific regional regulations Risk of fire. (Contact your installer.)
- Do not put objects on your unit's exhaust pipes Risk of fire.
- Do not let objects block or obstruct the area below the unit's base. Risk of fire!
- The unit must only be used in still conditions. Risk of fire!

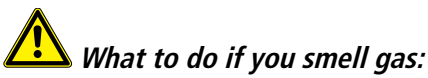

- Shut off the gas supply immediately
- Do not touch any electrical controls
- Make sure the area is well ventilated
- Avoid naked flames or sparking
- Use an external telephone to notify the appropriate gas supplier (if the gas supplier is unobtainable call the nearest fire station).

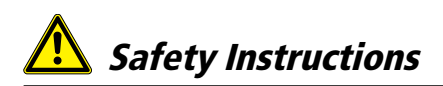

Keep this manual handy so that it can always be consulted by anyone using the unit.

This unit must not be used by children or people with limited physical, sensor or mental capacity or those without the necessary experience and/or knowledge, unless such people are supervised by a person who is responsible for their safety.

Operate using hands only. Damage caused by the use of pointed, sharp or other objects will invalidate the warranty.

We recommend regular training of your staff to avoid the risk of accident or damage to the unit. Operators must also receive regular safety instruction.

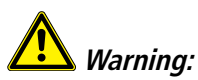

#### Daily checks before switching on and use

- Lock the air baffle at the top and bottom as per the instructions risk of injury from the rotating fan wheel.
- Make sure that the hanging racks or mobile oven rack are correctly locked in place in the cooking cabinet - Containers with hot liquids can fall through or slip out of the cooking cabinet - Risk of combustion.
- Make sure that there are no detergent tab residues in the cooking cabinet before you start cooking with the unit. Remove any detergent tab residues and rinse thoroughly with the hand shower Risk of chemical burns.

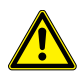

# 🛕 Warning:

#### Safety instructions during use

- If containers are filled with liquid or contents which liquefy during cooking, do not use rack levels higher than those that allow the user to see into the slide-in containers Risk of burns! Warning sticker is enclosed with appliance.
- Always open the cooking cabinet door very slowly (hot vapours) Risk of burns.
- Always wear thermal protective clothing to hold accessories and other objects in the hot cooking cabinet - Risk of burns.
- The external temperatures of the unit may exceed 140 °F (60 °C). Only touch the unit at the controls Risk of burns.
- The hand shower and water from the hand shower may be hot Risk of burns.
- Cool-down mode Do not use the Cool-down function unless the air baffle has been locked correctly - Risk of injury.
- Do not touch the fan wheel Risk of injury.
- Cleaning Aggressive chemical fluid Risk of chemical burns. Always wear the correct protective clothing, safety goggles, gloves and facemasks during cleaning. Follow the safety instructions in the "CleanJet®+care cleaning" section.
- Do not store highly flammable or combustible materials near the unit Risk of fire
- If mobile units and mobile oven racks are not moved, you must apply the parking brakes to the wheels. Racks could roll away on uneven floors - Risk of injury.
- If mobile oven racks are used, you must always apply the container lock. Cover any containers with liquids to prevent the hot liquid spilling out Risk of burns.
- The transport trolley must be correctly fixed to the unit when you load and remove the mobile plate rack or mobile oven rack Risk of injury.
- Mobile oven racks, mobile plate racks, transport trolleys and units on casters can tip over when being moved over an inclined plane or threshold Risk of injury.

## Liability

Installations and repairs that are not carried out by authorised specialists or using original spare parts, and any technical change to the machine that is not approved by the manufacturer will invalidate the manufacturer's warranty and product liability.

# Care, inspection, maintenance and repair

Your unit must be cleaned every day or when the cleaning prompt appears to maintain the high guality of the stainless steel, for hygiene reasons and to avoid operating faults. To do this, follow the instructions in the "CareControl – CleanJet®+care cleaning" section.

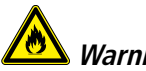

#### Warning:

If the unit is not cleaned or is not cleaned well enough, deposits of grease or food residues in the cooking cabinet may catch fire - Risk of fire.

- To avoid corrosion in the cooking cabinet, your unit must be cleaned every day, even if it is only operated in "Moist Heat" (steaming) mode.
- Apply vegetable oil or grease to the inside of the cooking cabinet at regular intervals (every 2 weeks or so) to prevent corrosion.
- Do not use a high pressure cleaner to clean the unit.
- Do not treat the unit with acids or expose to acid fumes this will damage the passivated coating of the nickel-chromium steel and the units might discolour.
- Only use cleaning agents made by the unit's manufacturer. Cleaning agents from other manufacturers may cause damage and invalidate the warranty.
- Do not use scouring products or scratchy cleaning agents.
- Daily cleaning of the cooking cabinet seal with a non-abrasive cleaning agent will extend the service life.
- Remove and clean the incoming air filter once per month (see Maintenance).

### Inspection, maintenance and repair

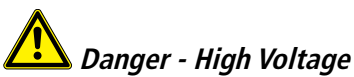

- Inspection, maintenance and repair work must only be carried out by trained technicians.
- The unit must be switched off at the mains for cleaning (apart from CleanJet®+care cleaning) and for inspection, maintenance or repair work.
- If the unit is installed on casters (mobile), freedom of movement must be restricted so that power, water and drainage pipes cannot be damaged when the unit is moved. If the unit is moved, make sure that power, water and drainage lines are correctly disconnected. If the unit is returned to its original position, make sure that the retention device, energy, water and drainage pipes are correctly attached.
- Your unit should be serviced by an authorised service partner at least once a year to ensure that it remains in perfect working order.

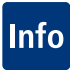

#### Features

- ① **Unit number** (can only be seen when the door is open)
- ② Draft diverter (optional) (gas units only)
- ③ Interior lighting
- ④ Unit door with double glass panel
- **(5)** Door handle
  - Table-top units:One-handed operation with<br/>slam functionFloor units:One-handed operation
- ③ Unlocking device to open double glass door panel (inside)
- (6) Integral and self-draining door drip pan (inside)
- ⑥ Drip collector connected directly to unit drain
- (6) Unit foot (height adjustable)
- 10 Rating plate

(with all the important data such as power input, gas type, voltage, number of phases and frequency, as well as the unit model and number (see the "Model" section - unit and software identification), option number)

- (1) Control panel
- Protective cover for the electrical installation area
- (3) Central dial
- (A) Hand shower (with automatic rewind)
- (15) Run-in guide (floor units)
- General Air filter (installation area ventilation)
- ⑦ Drawer / flap for care tabs

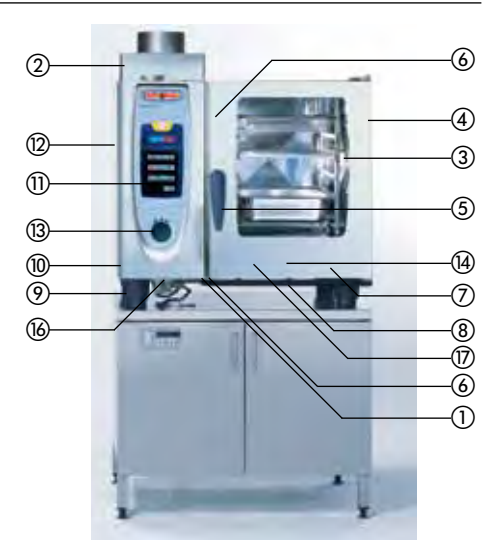

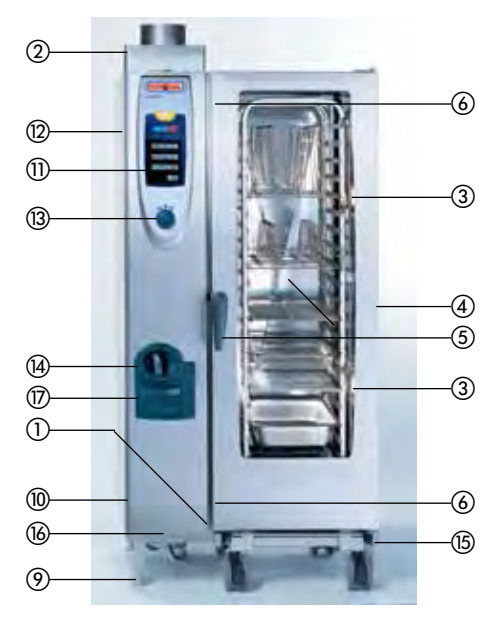

# Info Notes on using your unit

- Avoid having heat sources (e.g. grill plates, deep-fat fryers etc.) near the unit.
- You can only use the unit in areas with a room temperature > 40 °F (> 5 °C). For ambient temperatures of less than + 40 °F (+ 5 °C), you must heat the cooking cabinet to room temperature >+ 40 °F (>+ 5 °C) before starting.
- As soon as you open the cooking cabinet door, the heating and fan wheel shut down automatically. The integral fan wheel brake is activated. The fan wheel keeps running for a brief period only.
- If your unit is switched on for longer than 20 minutes, but you do not select a cooking mode or CleanJet®+care, the energy-saving circuit is automatically activated, and only the current time appears on the display.
- If there is no further operator input during operation, the intensity of the displays is automatically reduced in 2 stages. The intensity of the displays is reduced for the first time after 10 minutes. The intensity of the displays is reduced a second time after another 10 minutes. When you touch the display or open the cooking cabinet door, the normal display intensity is automatically restored.
- A drip tray should always be inserted when grilling and roasting (e.g. chicken) in order to catch the fat.
- Only use genuine heatproof accessories made by the unit manufacturer.
- Always clean accessories before use.
- Leave the unit door slightly open if it is going to be idle for a prolonged period (e.g. overnight).
- The cooking cabinet door has a slam function; the door of the floor unit is not closed tight unless the door handle is vertical.
- For long stoppages (e.g. non-work day), shut off the water, power and gas supplies to the unit.
- At the end of its service life, the unit must not be disposed of with the general waste and must not be placed in the recycling containers at local authority collection points. We will be happy to help you with the disposal of your unit.

### Max. load sizes for each unit size

| 6 x 1/1 GN  | 66 lbs (max. 33 lbs per rack)<br>30 kg (max. 15 kg per rack)  | 6 x 2/1 GN  | 132 lbs (max. 66 lbs per rack)<br>60 kg (max. 30 kg per rack)  |
|-------------|---------------------------------------------------------------|-------------|----------------------------------------------------------------|
| 10 x 1/1 GN | 99 lbs (max. 33 lbs per rack)<br>45 kg (max. 15 kg per rack)  | 10 x 2/1 GN | 198 lbs (max. 66 lbs per rack)<br>90 kg (max. 30 kg per rack)  |
| 20 x 1/1 GN | 198 lbs (max. 33 lbs per rack)<br>90 kg (max. 15 kg per rack) | 20 x 2/1 GN | 369 lbs (max. 66 lbs per rack)<br>180 kg (max. 30 kg per rack) |

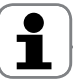

If the maximum load sizes are exceeded, this can damage the unit.

Please note the maximum load sizes for food in the application manual.

## Notes on using your unit

#### Table-top units with hanging racks (6 x 1/1 GN, 6 x 2/1 GN, 10 x 1/1 GN, 10 x 2/1 GN)

- To remove, raise the hanging rack slightly in the middle and pull it out of the front locking mechanism.
- Swivel the hanging rack to the middle of the cooking cabinet.
- Lift the hanging rack out of its fixing by lifting it up. Reverse the above sequence to reset.

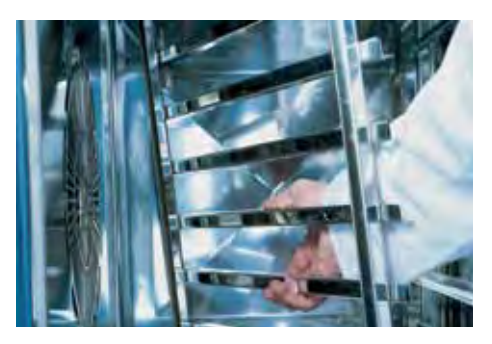

Info

#### Working with mobile oven racks, mobile plate racks and transport trolleys for table-top units (option)

- Remove the hanging rack as described above.
- Place the run-in rail on the fixing provided on the unit's base. Make sure it is fixed accurately in place (4 pins).
- Remember that the unit must be matched to the exact height of the transport trolley and must be levelled.
- Move the transport trolley as far as it will go on the run-in rail and make sure that the transport trolley is correctly locked on the unit.

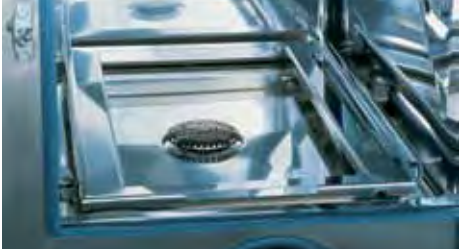

- Push the mobile oven rack or mobile plate rack into the unit as far as it will go, and check that the locking mechanism in the unit is working correctly.
- To remove the mobile oven rack or mobile plate rack, release the locking mechanism and pull the rack out of the cooking cabinet. First insert the core temperature probe with the run-in rail in the park position.
- Make sure that the mobile oven rack or mobile plate rack is securely locked on the transport trolley during transportation.

# Info Working with the core temperature probe

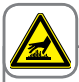

Caution!

The core temperature probe and its positioning aid may both be hot - Risk of burns. Wear oven gloves.

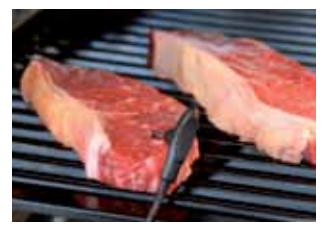

Insert the needle of the core temperature probe into the thickest point at an angle of 30-45 degrees. You must insert the needle through the middle of the food (see application manual).

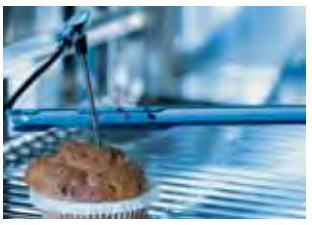

Use the positioning aid if there is any possibility that the core temperature probe will fall out of the food by itself (e.g. soft or thin food).

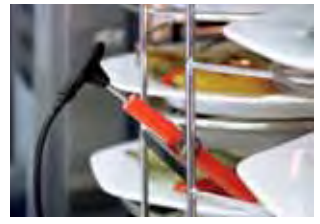

For Finishing<sup>®</sup> "Plated Banquet", insert the core temperature probe into the ceramic tube on the mobile plate rack.

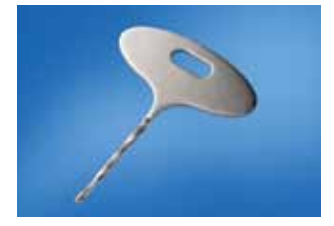

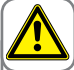

Caution!

Protect your arms and hands - Risk of injury.

Use the starting bit provided to make a hole in frozen foods. Drill a hole in the thickest part of the food to be cooked. To do this, place the food on a firm surface.

# i

- Always correctly position the core temperature probe and the positioning aid in the park position provided Risk of damage.
- Do not let core temperature probe hang out of cooking cabinet - Risk of damage.
- Remove the core temperature probe from the food before you take the food from the cooking cabinet Risk of damage.

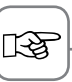

Cool the needle of the core temperature probe with the hand shower before use.

## Working with the hand shower

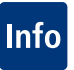

- If you use the hand shower, pull the hose at least 20 cm out of the park position.
- You can select 2 jet strengths by pressing the control button.
- Always let the hand shower slide slowly back into the park position.

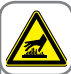

Caution!

The hand shower and water from the hand shower may be hot – Risk of burns.

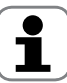

The hand shower has no latch position. If you pull hard on the hand shower and it exceeds the maximum available hose length, it will damage the hose.

Make sure that the hand shower hose is fully rewound after use.

You must not use the hand shower to cool the cooking cabinet.

#### Units with the AeroCat®

- AeroCat® is subject to natural wear. If used 8 hours per day, on average, it will last around 2 years.

- Cooking times are around 10 % to 20 % longer with AeroCat®.
- The change in air flow can lead to irregularities in sensitive bakery products.

# Info Overview of the cooking modes

# SelfCooking Control® mode

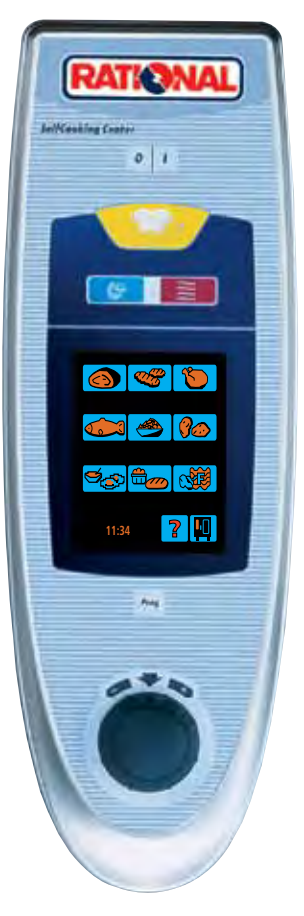

When you switch on or press the SelfCooking Control® button, SelfCooking Control® mode is started.

See the SelfCooking Control<sup>®</sup> mode section for a description.

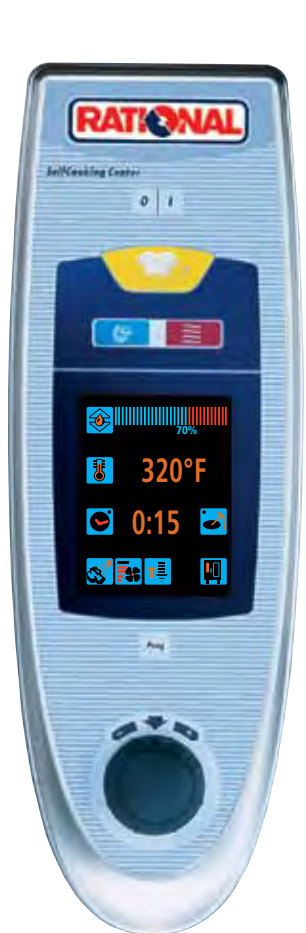

**Combi-Steamer mode** 

Press the Moist Heat, Dry Heat or Combination Moist Heat and Dry Heat button to switch to **Combi-Steamer mode.** 

See the Combi-Steamer mode section for a description.

# 

**Programming mode** 

Pressing the "Prog" button switches to Programming mode.

See the **Programming mode** section for a description.

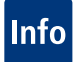

#### General instructions for use

Your unit has a touch screen. You can make settings on your unit by just touching it lightly with your finger.

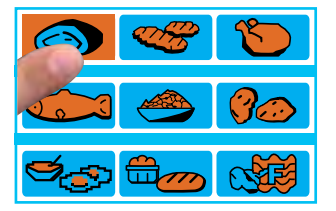

The cooking process (e.g. Joints) is activated as soon as you press the button.

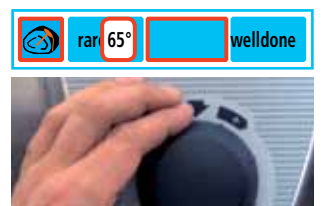

You can change the settings using the central dial.

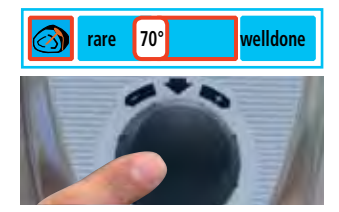

Your settings are automatically accepted within 4 seconds. Otherwise you can press (Push function) the central dial.

#### **General notes**

#### Preheat

The status of the preheating temperature is displayed in red and blue.

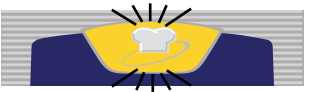

The end of a cooking process is indicated by the flashing Self-Cooking Control<sup>®</sup> button.

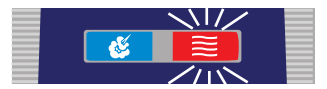

If the cooking cabinet is hotter than the temperature set, the button for the mode selected will flash (e.g. Dry Heat).

(See the "Cool Down" section for cooking cabinet cooling).

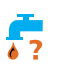

Low water level is displayed when the steam generator is no longer full (open the water valve). The display goes out automatically after filling.

#### **RESET GAS**

Press "RESET GAS" to re-start the automatic ignition process. Please notify Customer Support if the display is still lit after repeated pressing.

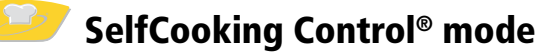

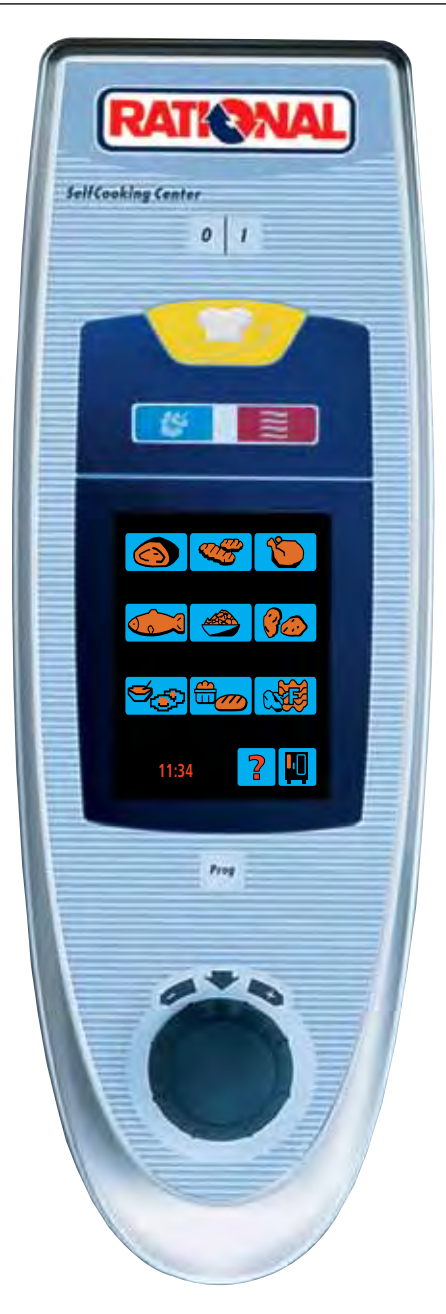

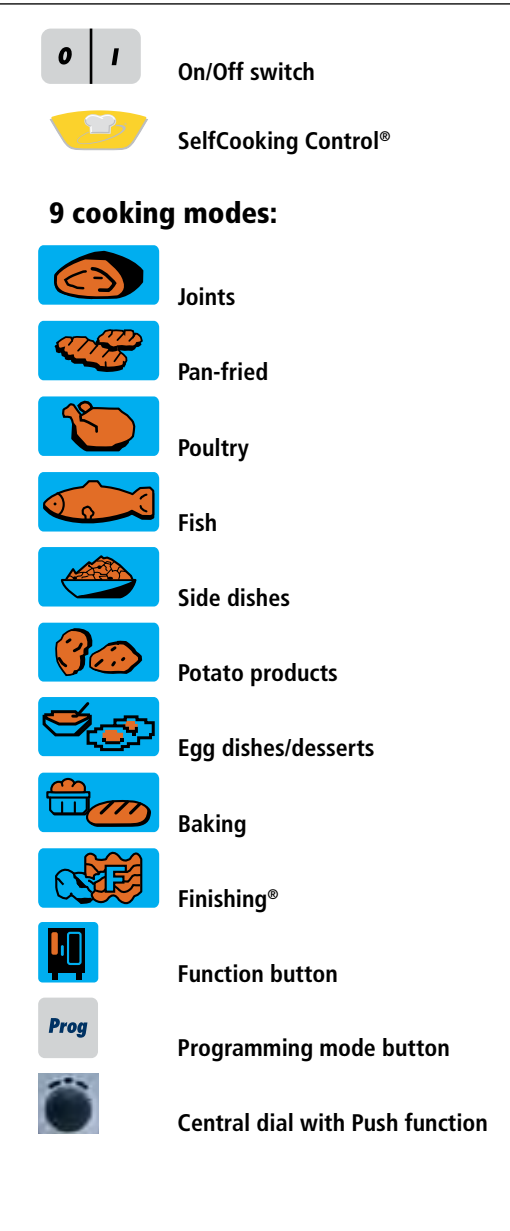

## SelfCooking Control® mode

The 9 SelfCooking Control® modes (Joints, Pan-fried, Poultry, Fish, Bakery Products, Side Dishes, Potato Products, Egg Dishes/Dessert, Finishing®) automatically detect product-specific requirements, the size of the food to be cooked and the load size. The cooking time, temperature and the ideal cooking cabinet climate are continuously adjusted to achieve the result you want. The remaining cooking time is displayed.

The application manual section gives examples and useful tips on how to make cooking your products child's play.

#### Key to the pictograms

Searing temperature

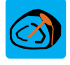

Core temperature/cooking level

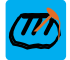

Core temperature/cooking level

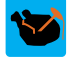

Core temperature/cooking level

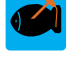

Core temperature/cooking level

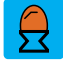

How well done

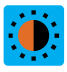

Browning

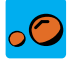

Select size

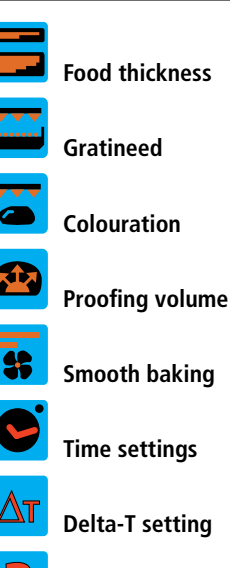

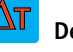

Delta-T setting

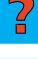

Help function

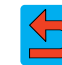

Back/Interrupt

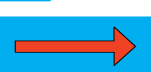

Next function

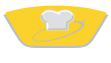

We will now explain how to use the unit with reference to 5 examples. Your application manual will give you plenty of other helpful tips on how to make preparing meals child's play. Alternatively you can simply follow the prompts on the display.

#### Example 1: Roast veal

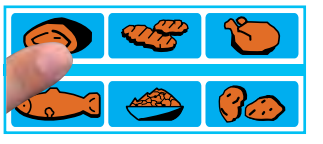

Press the "Joints" button

| roast      | braise   |
|------------|----------|
| roast with | soft     |
| crackling  | roasting |

Select type of preparation (e.g. Roast) – that's it!

| ight :  | dark     |
|---------|----------|
| orare 🕈 | welldone |

The browning and how well done can be changed individually.

| 💰 rare  | welldone |
|---------|----------|
| Preheat | 5        |

The preheating status is displayed in red and blue.

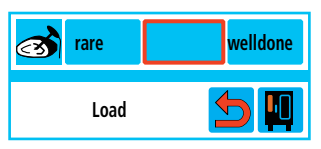

"Load" is displayed when the preheating temperature is reached

| 💰 rare | welldone |
|--------|----------|
|        | 5        |

Insert core temperature probe

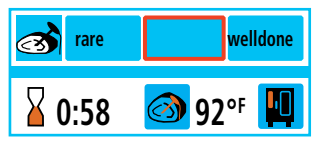

The unit works with preset settings. The remaining cooking time and core temperature are displayed

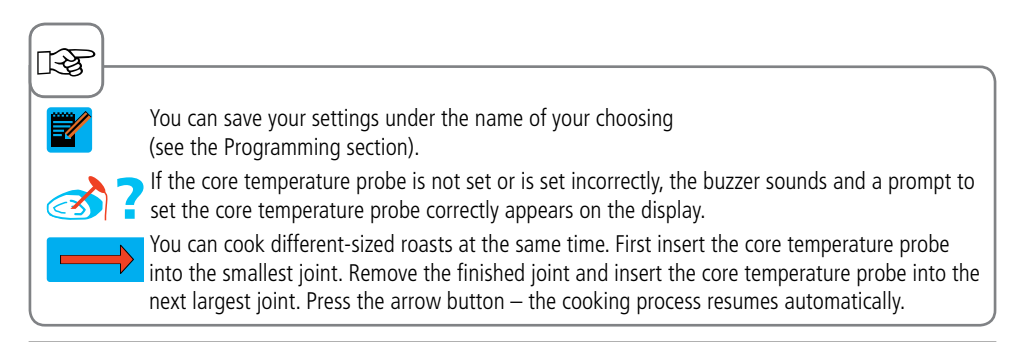

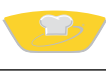

#### Example 2: Muffins

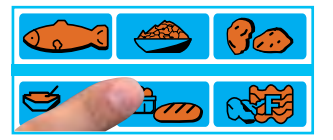

Press the "Baking" button

| baking   | savory<br>baking          |
|----------|---------------------------|
| biscuits | pastries<br>with moisture |

Select type of preparation (e.g. Baking) – that's it!

| $\bigcirc$ | baking |  | ? |      |
|------------|--------|--|---|------|
| :          | light  |  |   | dark |

The browning can be changed individually.

The preheating status is displayed in red and blue.

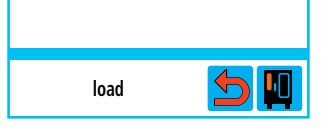

As soon as the preheating temperature is reached, the display reads "Load"

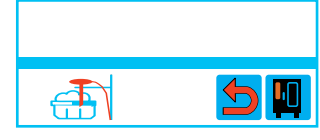

Insert core temperature probe

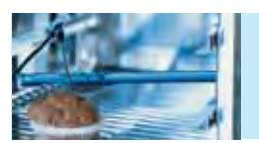

Use the positioning aid for the core temperature probe

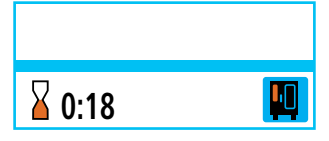

The unit works with preset settings. The remaining cooking time is displayed

13

You can save your settings under the name of your choosing (see the Programming section).

**æ**|?

If the core temperature probe is not set or is set incorrectly, the buzzer sounds and a prompt to set the core temperature probe correctly appears on the display.

#### Example 3: Finishing® – à la carte/LevelControl®

With Level Control<sup>®</sup> you can enter and display an individual time for each rack in your unit. That way you can always see exactly when each rack is ready. The buzzer sounds and the indicated level flashes as soon as the preset time for the relevant rack is up. Once the cabinet door has been opened and closed, the level is free once more and can be reloaded.

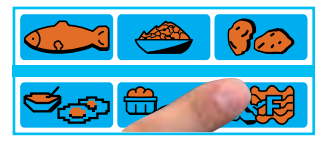

Press the Finishing® button

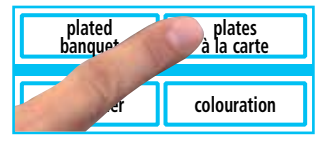

Select Finishing<sup>®</sup> "Plated à la carte" - that's it!

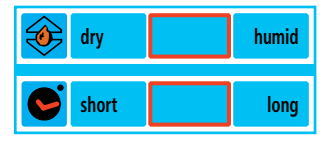

The cooking cabinet climate and cooking time can be changed individually.

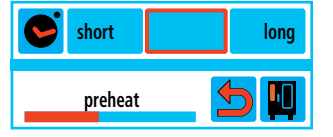

The preheating status is displayed in red and blue.

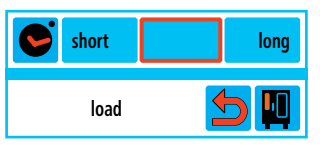

"Load" is displayed when the preheating temperature is reached

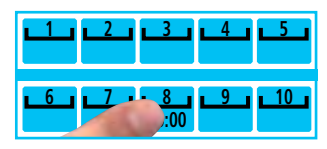

Select level - the cooking time appears on the display

#### Changing the cooking time

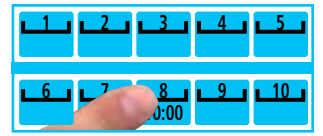

Select level (e.g. Level 8)

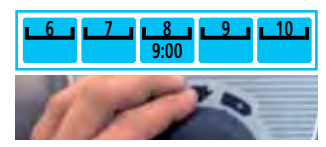

Change cooking time

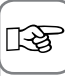

You can save your settings under the name of your choosing (see the Programming section). The cooking time is paused if you open the cooking cabinet door. Depending on the duration and the energy lost, LevelControl<sup>®</sup> automatically adds additional time to all displays.

## SelfCooking Control® mode

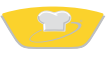

#### Example 4: Finishing<sup>®</sup> - Plated Banquet

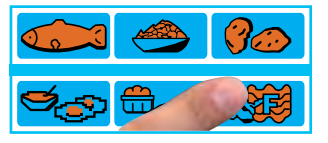

Press the Finishing® button

| plated    | plates      |
|-----------|-------------|
| banquet   | à la carte  |
| container | colouration |

Select Finishing<sup>®</sup> – Plated Banquet - that's it

| ۲ | dry   | humid |
|---|-------|-------|
| C | short | long  |

The cooking cabinet climate and cooking time can be changed individually.

| short   | long |
|---------|------|
| preheat |      |

The preheating status is displayed in red and blue.

| • | short | long |
|---|-------|------|
|   | load  | 5    |

"Load" is displayed when the preheating temperature is reached

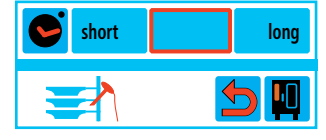

Insert core temperature probe

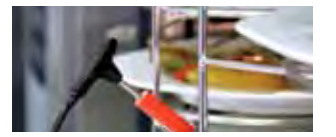

Insert the core temperature probe into the ceramic tube on the mobile plate rack.

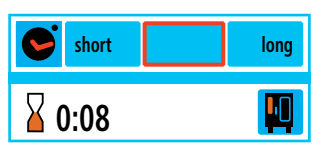

The unit works with preset settings. The remaining cooking time is displayed

| Shor | rt | long |
|------|----|------|
|      |    | 5    |

Once the cooking time has elapsed, the arrow button is displayed. Press the arrow button to add another load

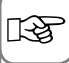

You can save your settings under the name of your choosing (see the Programming section).

#### Example 5: Pasta with sauce

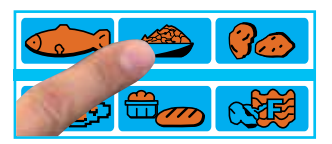

Press the "Side Dishes" button

| steamed   | fried       |
|-----------|-------------|
| rice      | rice        |
| pasta     | convenience |
| ith sauce | roasted     |

Select type of preparation (e.g. pasta with sauce) – that's it!

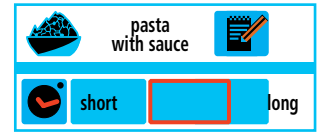

The cooking time can be changed individually.

The preheating status is displayed in red and blue.

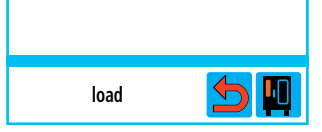

"Load" is displayed when the preheating temperature is reached

| ; |
|---|

Insert the core temperature probe into the container

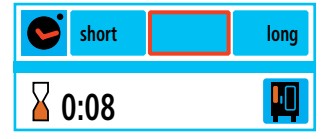

The unit works with preset settings. The remaining cooking time is displayed

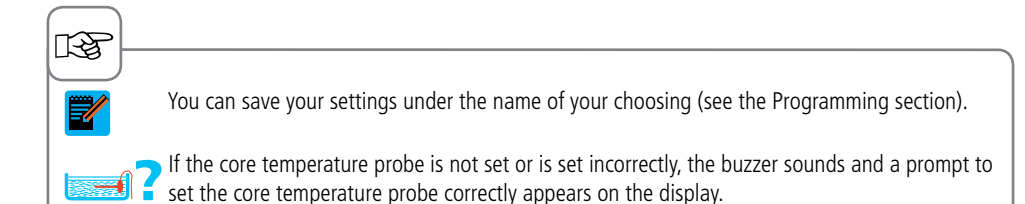

### **Combi-Steamer mode**

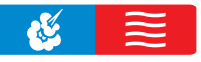

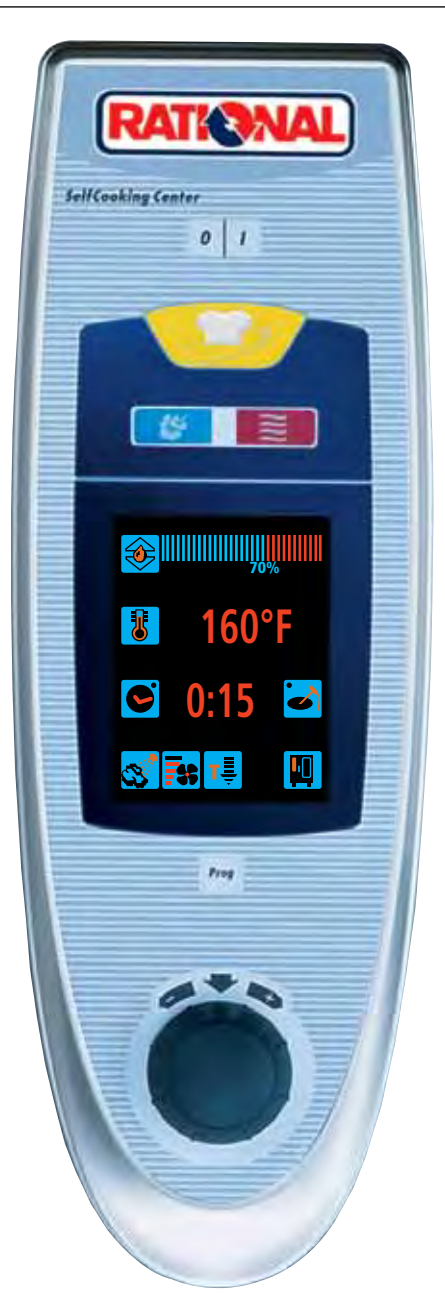

All the Combi-Steamer functions are available in **Combi-Steamer mode**.

You switch to Combi-Steamer mode by pressing the Moist Heat or Dry Heat button or a combination of Moist Heat and Dry Heat.

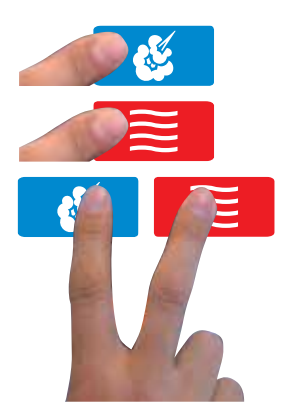

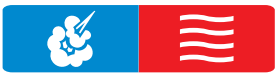

3 cooking modes:

0

#### Combi-Steamer mode

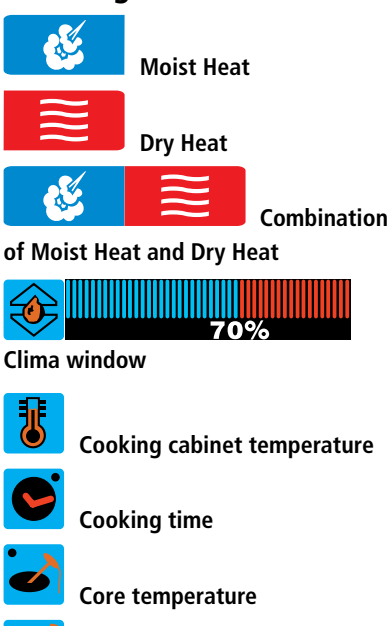

On/Off switch

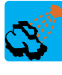

Humidification

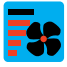

Air speed

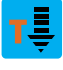

Cool down

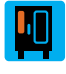

Function button

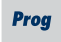

Programming mode

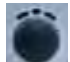

Central dial with Push function

#### **Request current cooking data**

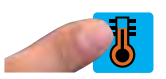

Hold down Temperature button (2 seconds)

#### The following values are displayed:

- Current cooking cabinet humidity
- Current cooking cabinet temperature
- Elapsed cooking time
- Current core temperature

## **Moist Heat**

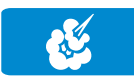

In Moist Heat cooking mode, the steam generator generates hygienic fresh steam. You can set the cooking cabinet temperature from **85** °F (30 °C) to **265** °F (130 °C).

Cooking methods: Steaming, stewing, blanching, simmering, soaking, vacuum cooking, thawing, preserving

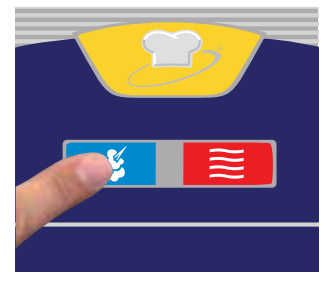

Press the "Moist Heat" button

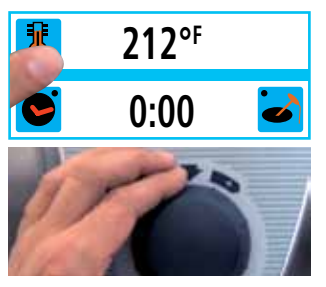

Press the Temperature button and set the cooking cabinet temperature

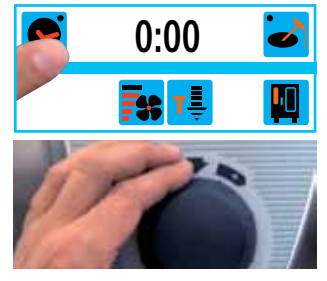

Press the Cooking Time button and set the cooking time

# Or work with the core temperature

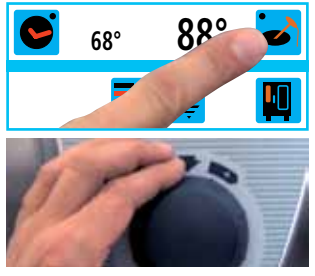

Press the Core Temperature button and set the core temperature

13

Optional functions, e.g. fan wheel speed (apart from CleanJet $^{\otimes}$ +care, Descale and Cool Down), may be incorporated.

# S B Dry Heat

In "Dry Heat" cooking mode, powerful heating elements heat up the dry air. You can set the cooking cabinet temperature from **85** °**F** (30 °C) **to 575** °**F** (300 °C). You can limit the cooking cabinet humidity if necessary. **Cooking methods:** Baking, roasting, grilling, deep-frying, gratinating, glazing

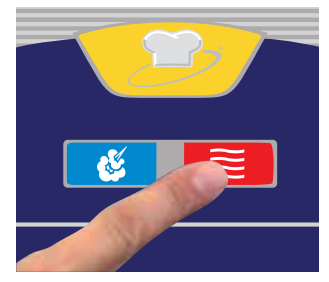

Press the "Dry Heat" button

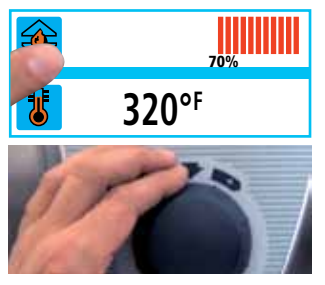

Press the Clima button and set the maximum cooking cabinet humidity (see the ClimaPlus Control<sup>®</sup> section)

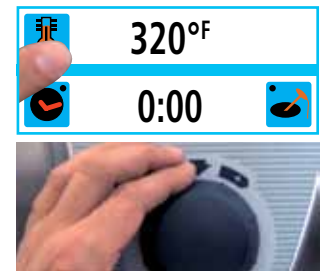

Press the Temperature button and set the cooking cabinet temperature

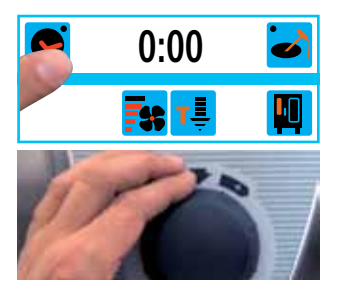

Press the Cooking Time button and set the cooking time

# Or work with the core temperature

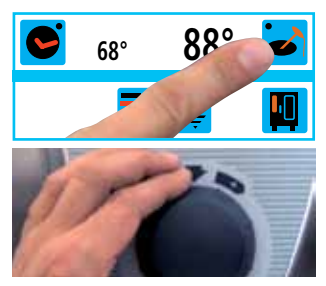

Press the Core Temperature button and set the core temperature

### LZ

Optional functions, e.g. fan wheel speed (apart from CleanJet $^{\otimes}$ +care, Descale and Cool Down), may be incorporated.

In continuous operation, the cabinet temperature automatically reduces from 575 °F (300 °C) to 518 °F (270 °C) after 60 minutes.

In "Dry heat" cooking mode, the unit must not be operated without being connected to a water supply for more than 2 hours at high temperatures, otherwise the unit may develop a fault.

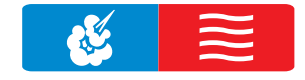

### **Combination of Moist Heat + Dry Heat**

Moist Heat and Dry Heat cooking modes are combined. This combination creates a hot humid cabinet climate for especially intensive cooking. You can set the cooking cabinet temperature from **85** °F (30 °C) **to 575** °F (300 °C). You can set the cooking cabinet climate if necessary.

Cooking methods: Roasting, baking, Finishing®.

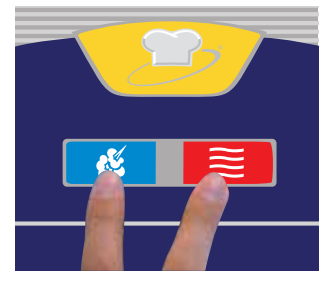

Press the Moist Heat and Dry Heat buttons at the same time

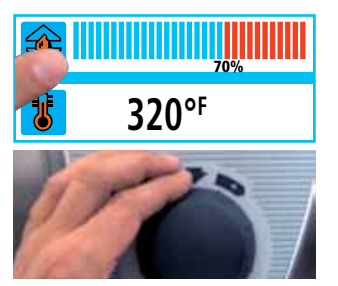

Press the Clima button and set the cooking cabinet climate (see the ClimaPlus Control<sup>®</sup> section)

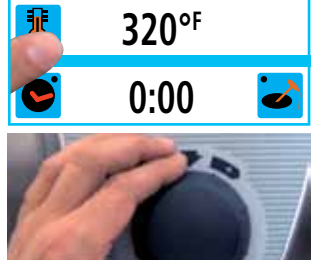

Press the Temperature button and set the cooking cabinet temperature

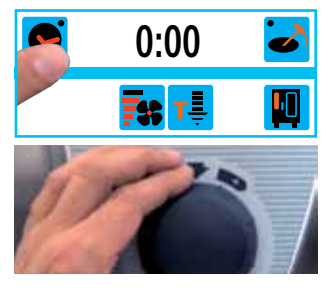

Press the Cooking Time button and set the cooking time

Or work with the core temperature

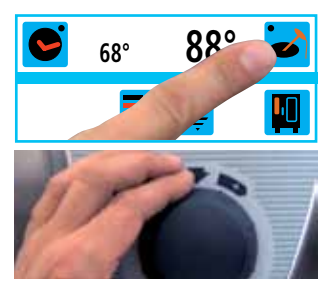

Press the Core Temperature button and set the core temperature

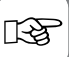

Optional functions, e.g. fan wheel speed (apart from CleanJet $^{\otimes}$ +care, Descale and Cool Down), may be incorporated.

In continuous operation, the cabinet temperature automatically reduces from 575 °F (300 °C) to 518 °F (270 °C) after 60 minutes.

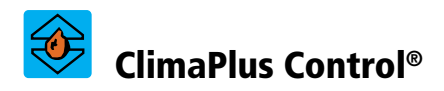

ClimaPlus Control<sup>®</sup> measures and regulates the humidity in the cooking cabinet to within one percent. You can set the exact product-specific climate for each food in the clima window.

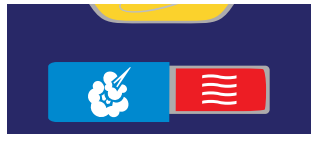

Moist Heat The factory setting for ClimaPlus Control<sup>®</sup> is 100 %.

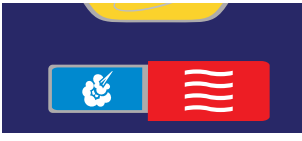

#### **Dry Heat**

ClimaPlus Control® allows you to regulate the humidity in the cooking cabinet to within one percent. Red bars and associated percentages show the maximum permitted moisture level in the cooking cabinet. The more red visible on the display, the drier the cabinet atmosphere and the lower the humidity level.

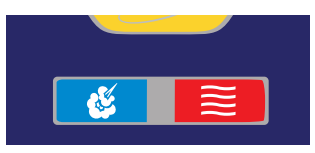

Moist Heat + Dry Heat

You can set a mixture of Moist Heat and Dry Heat. The more blue visible in the clima window, the moister the cabinet atmosphere and the higher the humidity level.

### 13

While cooking is taking place you can see what ClimaPlus Control® is doing as follows:

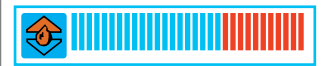

Up arrow lit - moisture entering cooking cabinet.

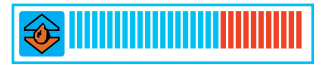

Down arrow lit - moisture leaving cooking cabinet.

## Time settings

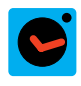

You can set the cooking time individually to suit your needs.

#### Time settings

#### **Continuous operation**

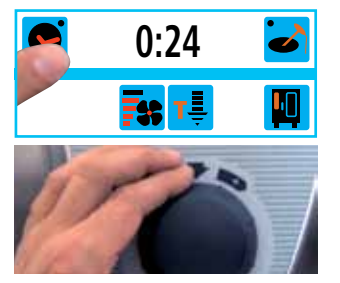

Press the Cooking Time button and set the cooking time

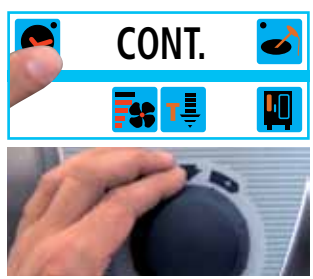

Press the Cooking Time button and turn the central dial anti-clockwise until "CONT." is displayed

#### **Manual Preheat**

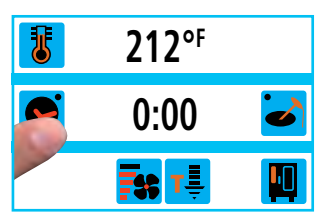

Press the Cooking Time button

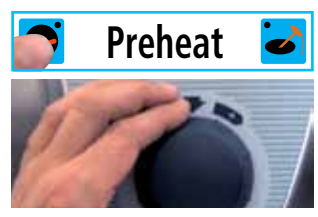

Turn the central dial anticlockwise until "Preheat" appears.

RF

Real-time setting (to set the unit clock, see the "Settings" section)

Start time setting (see the "Settings" section)

Changing the time format (see the "Settings" section)

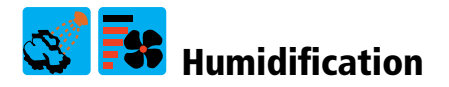

A powerful jet atomises bursts of water and distributes it throughout the cooking cabinet. Humidification creates ideal rising conditions and gives bakery products an attractive glossy finish.

Can be selected with Dry Heat or a combination of Moist Heat and Dry Heat.

**Humidification period:** Humidification is limited to 2 seconds. Press the button again to humidify for a further 2 seconds.

Temperature range: 85 °F (30 °C) to 500 °F (260 °C) cooking cabinet temperature.

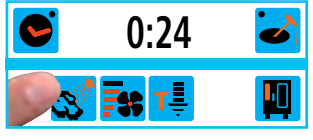

Press the Humidification button

#### Air speed

There are 5 air speed settings so that you can generate the ideal climate for all cooking processes.

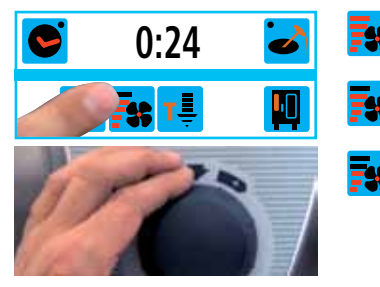

Press the Air Speed button and set the air speed

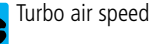

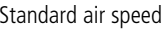

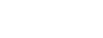

1/2 air speed

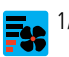

1/4 air speed

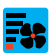

Fan wheel cycles at 1/4 air speed

## Cool down

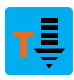

You have been operating your appliance at high cooking cabinet temperature and now want to continue working at low cabinet temperature. The "Cool Down" function allows you to cool the cabinet quickly and gently.

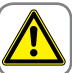

Warning:

- Do not use the Cool-down function unless the air baffle has been locked correctly Risk of injury.
- During "Cool Down", the fan wheel does not switch off when the door is opened.
- Do not touch the fan wheel Risk of injury.
- During "Cool Down", hot vapours emerge from the cooking cabinet Risk of burns.

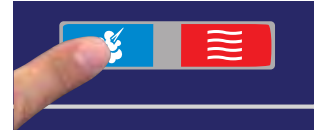

Select cooking mode

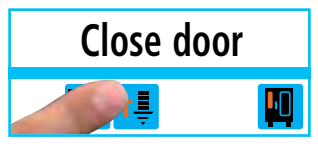

Press the Cool Down button and close the cooking cabinet door.

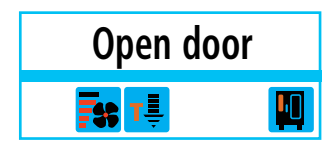

Open the cooking cabinet door

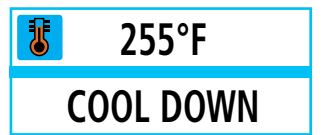

Cool Down and the current cooking cabinet temperature are displayed

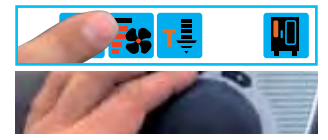

The air speed can be set individually.

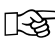

The "Cool Down" function is not programmable.

## Programming mode – Controls

Prog

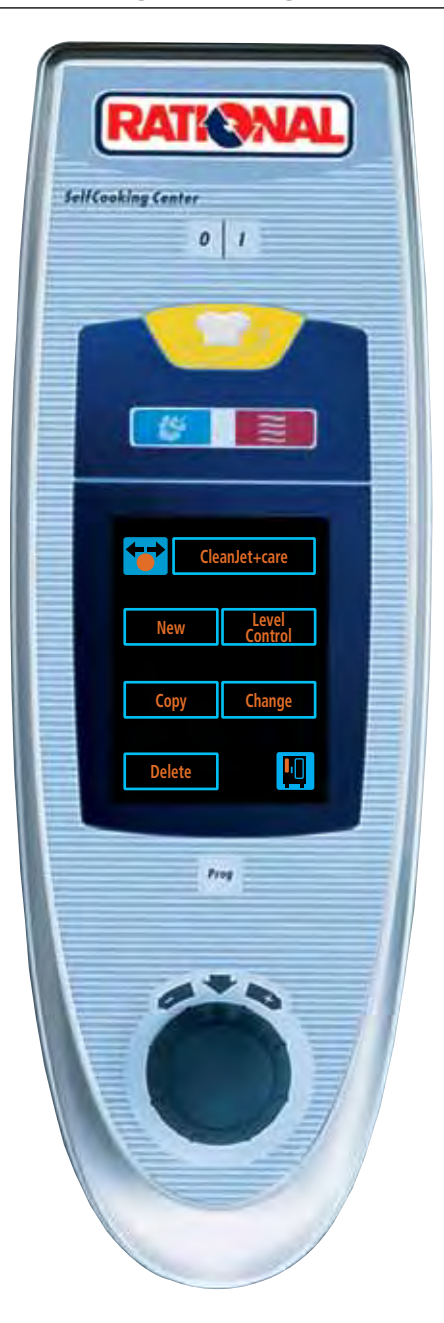

It takes no time at all to create your own cooking programs in Programming mode.

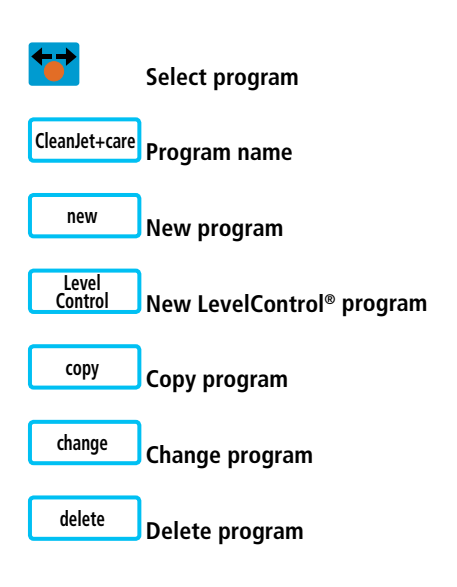

#### **Display cooking programs:**

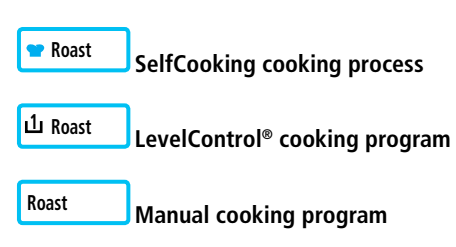

### **Programming – SelfCooking Control® mode**

You can copy or adapt the 9 operating modes (Joints, Pan-fried, Poultry, Fish, Side Dishes, Bakery Products, Potato Products, Egg Dishes/Dessert, Finishing<sup>®</sup>) to meet your individual requirements and store them under a new name.

**Example:** You could rename "Roast" and save the cooking process under the new name of "Roast veal" with your individual settings, e.g. "Light browning" and "Well done".

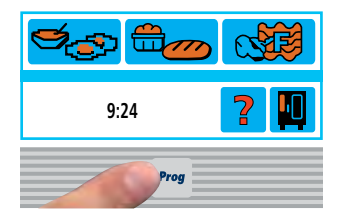

Press the Prog button

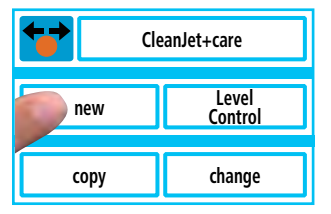

Press "New" to create a new cooking process

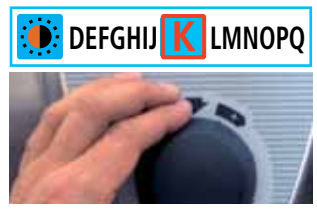

Enter a program name (e.g. Roast veal)

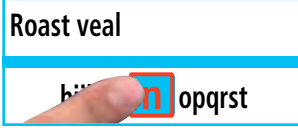

Press the letter or the central dial to confirm.

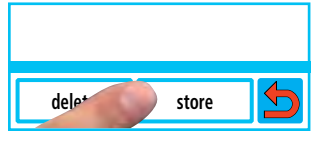

Save program name

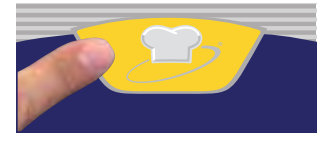

Press the SelfCooking Control® button

|      |         | 8   |
|------|---------|-----|
| 2000 | <u></u> | 900 |

Select cooking mode (the "Joints" button for roast veal)

| roast      | braise   |
|------------|----------|
| roast with | soft     |
| crackling  | roasting |

Select the type of preparation

| ight 🔅 | dark     |  |
|--------|----------|--|
| orare  | welldone |  |

The browning and how well done can be changed individually.

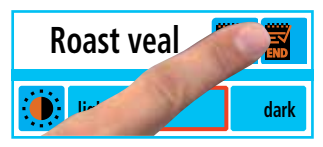

Save your settings

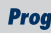

### **Programming - Combi-Steamer mode**

You can create a manual cooking program to suit your exact requirements.

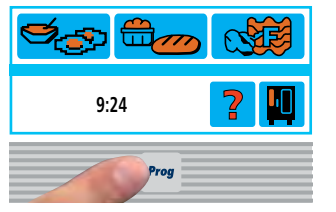

Press the Prog button

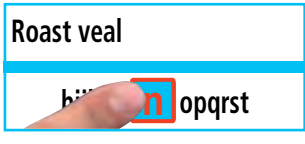

Press the letter or the central dial to confirm.

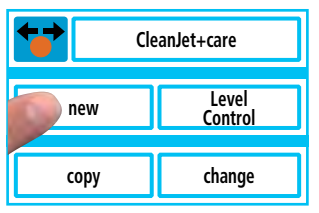

Press "New" to create a cooking program

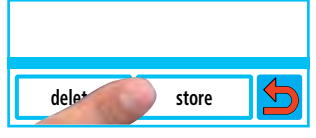

Save program name

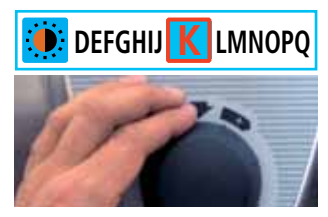

Enter a program name (e.g. Roast veal)

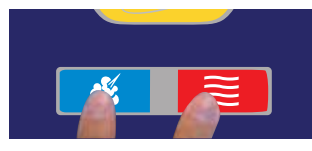

Select cooking mode

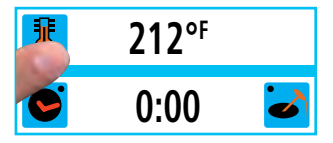

Set cooking parameters (e.g. cooking cabinet temperature, preheat, cooking time or core temperature, etc)

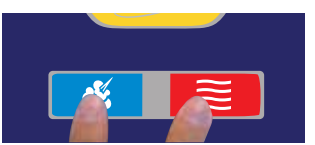

Select a cooking mode for another program step

| ۲        | 68° | 88° | 6 |
|----------|-----|-----|---|
| <b>I</b> | **  |     |   |

Set cooking parameters (e.g. cooking cabinet temperature, core temperature, etc)

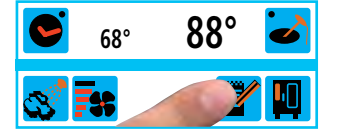

Save your settings or add another program step

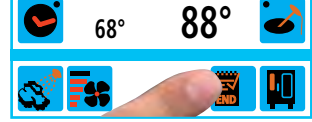

End the programming
| You can have an audible signal to             | indicate when each program step has                                                                                                    | ended.                          |
|-----------------------------------------------|----------------------------------------------------------------------------------------------------|---------------------------------|
| <b>©</b> 00:24 <b>≥</b>                       | settings 🛃                                                                                                    | 🗢 english 🔛 🎬                   |
|                                               |                                                                                                    | <b>?</b>                        |
| Press the Function button in the program step | Select "Settings"                                                                                                    | Press the audible signal button |
|                                               |                                                                                                    |                                 |
| 👄 english 🛛 🎬 🍟                               | <b>3</b> 212° <sup>F</sup>                                                                                                    |                                 |
|                                               | Sin 24 Sin 24 Sin 25 Sin 24 Sin 25 Sin 25 Si |                                 |
| Press the Back button                         | Continue programming                                                                                                    |                                 |

## Start the program

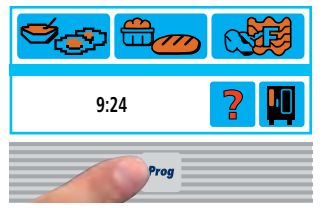

Press the Prog button

Prog

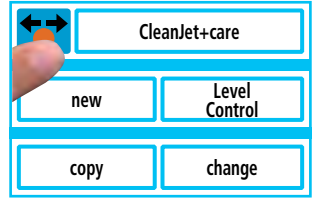

Press the Program selection button

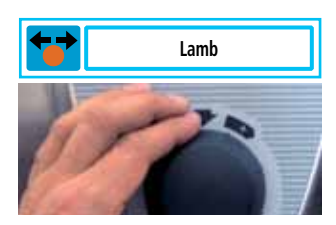

Select cooking process or a cooking program

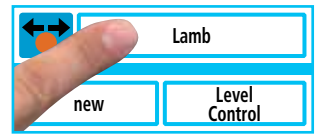

Start the cooking process or cooking program

## **Check program steps**

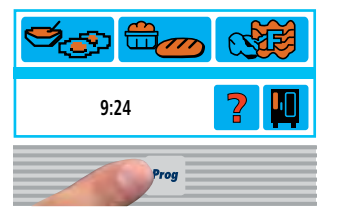

Press the Prog button

| CleanJet+care |                  |
|---------------|------------------|
| new           | Level<br>Control |
| сору          | change           |

Press the Program selection button

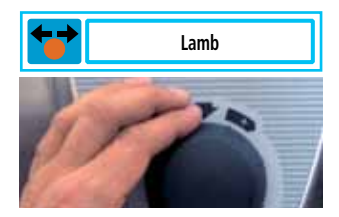

Select cooking process or a cooking program

|     | Lamb             |
|-----|------------------|
| new | Level<br>Control |

Start the cooking process or cooking program

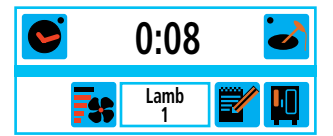

Program step 1 is displayed (Lamb 1)

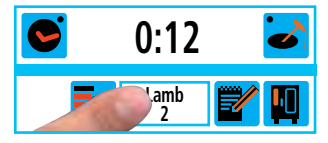

Press the Program step button. Program step 2 is displayed.

## Change program

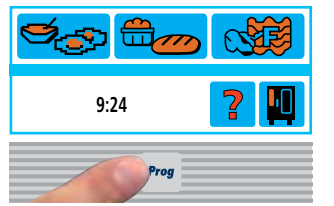

Press the Prog button

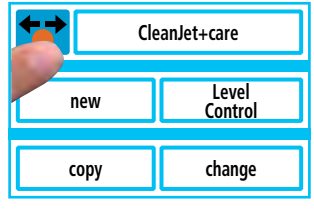

Press the Program selection button

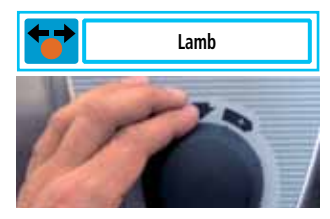

Select cooking process or a cooking program

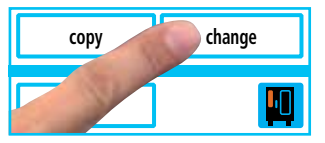

Press "Change"

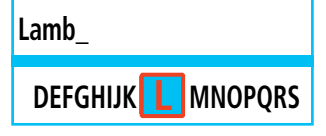

Delete and modify program name as required

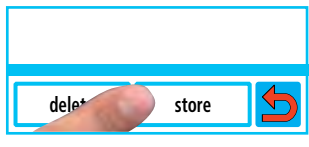

Save program name

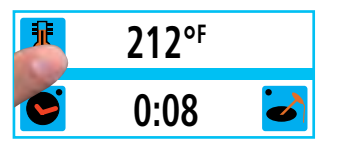

Set cooking parameters (e.g. cooking cabinet temperature, preheat, cooking time or core temperature, etc)

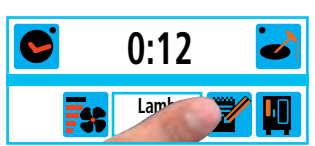

Save your settings

| 0:12     | ٢ |
|----------|---|
| amb<br>2 |   |

Press the Program step button several times to exit Change mode

Prog

## Delete program

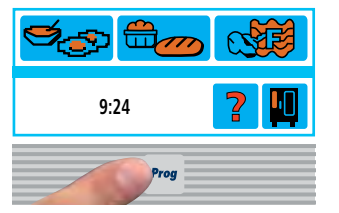

Press the Prog button

Prog

| CleanJet+care |                  |
|---------------|------------------|
| new           | Level<br>Control |
| сору          | change           |

Press the Program selection button

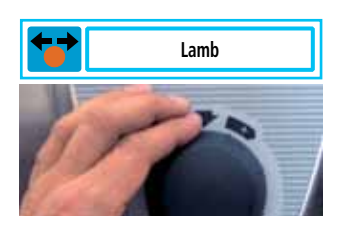

Select cooking process or a cooking program

| сору   | change |
|--------|--------|
| delete |        |

Press "Delete"

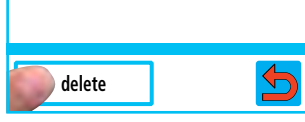

Confirm "Delete"

## **Delete all programs**

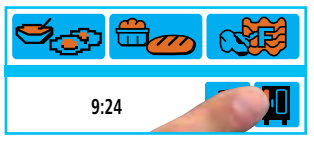

Press the Function button

| S | etting | s |   |   |
|---|--------|---|---|---|
|   |        | ľ | ? | 5 |

Select the Chef's hat button

| hr | 400 | Prog |  |
|----|-----|------|--|

Select Delete all programs (press briefly)

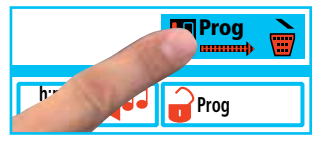

Select the "delete" confirmation button and hold down. The deletion process is indicated by a moving arrow.

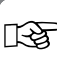

The unit starts automatically after the program is deleted.

#### **Copy program**

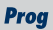

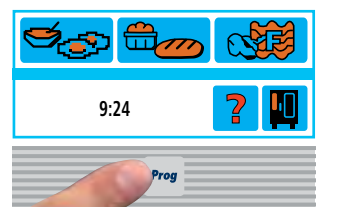

Press the Prog button

| CleanJet+care |                  |
|---------------|------------------|
| new           | Level<br>Control |
| сору          | change           |
|               |                  |

Press the Program selection button

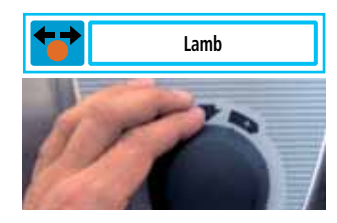

Select cooking process or a cooking program

| сору   | change |
|--------|--------|
| delete | μ      |

Press "copy"

| Lamb                                |
|-------------------------------------|
| cdefghijkl <mark>m</mark> nopqrstuv |

Delete and modify program name as required

| dele* store | 5 |
|-------------|---|

Save program name

13

If you do not change the program name, it is automatically assigned a consecutive index.

## **Prog** Create LevelControl<sup>®</sup> program

You can cook different products at the same time with LevelControl<sup>®</sup>. Only the cooking time of the individual products will differ. All the other cooking parameters must be the same. You can enter and display a separate cooking time for each rack in your unit. The buzzer sounds and the displayed level flashes as soon as the preset cooking time for a given rack has elapsed. Once you have opened and closed the cooking cabinet door, the level is free once more and can be reloaded.

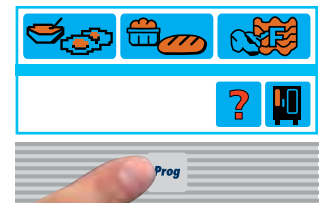

Press the Prog button

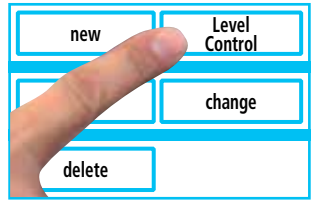

Press "LevelControl®"

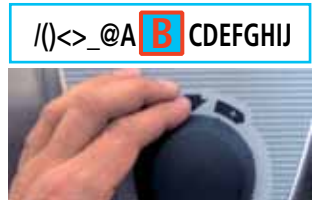

Enter program name (e.g. Broccoli)

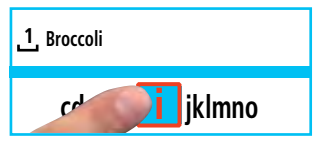

Press the letter or the central dial to confirm.

| 1 Broccoli |       |   |
|------------|-------|---|
| dele*      | store | 5 |

Save program name

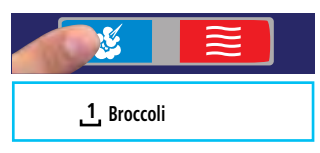

Select cooking mode

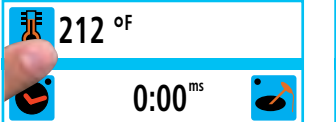

Set cooking parameters (e.g. cooking cabinet temperature, cooking time, etc)

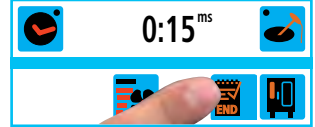

Save and exit programming

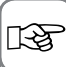

The "Level Control®" function cannot be used for SelfCooking modes.

With LevelControl<sup>®</sup>, you can only ever enter one program step.

An adhesive label for identifying the rack levels is supplied as standard with the unit. The label must be attached to the outside of the unit.

## Start LevelControl® program

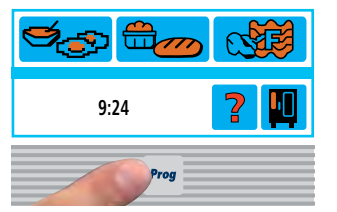

Press the Prog button

| CleanJet+care |                  |  |
|---------------|------------------|--|
| new           | Level<br>Control |  |
| сору          | change           |  |

Press the Program selection button

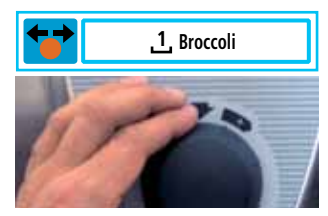

Select LevelControl® program

| 1 Broccoli |                  |
|------------|------------------|
| new        | Level<br>Control |

Start LevelControl® program

| <mark>∛</mark> 212 ° <sup>₣</sup> |
|-----------------------------------|
| Preheat                           |

Unit preheats automatically

| 1 Broccol |            |     |
|-----------|------------|-----|
|           | 3 L<br>:00 | 4 5 |

Load food and select the associated level

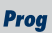

## Working with up to 3 LevelControl<sup>®</sup> programs

If there is already a LevelControl<sup>®</sup> program active, you can press an empty button field to select another Level-Control<sup>®</sup> program (only possible if the cooking mode, cooking cabinet temperature, climate, etc, are the same).

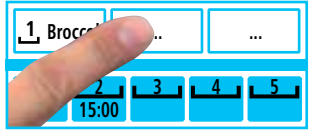

Select empty button field

Prog

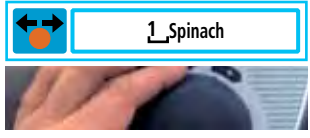

Select LevelControl® program

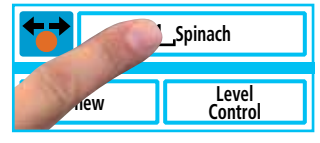

Activate LevelControl® program

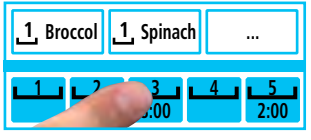

Load food and select the associated level

#### **Change LevelControl® cooking time**

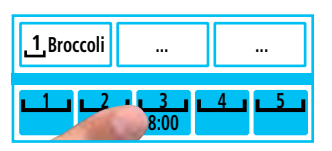

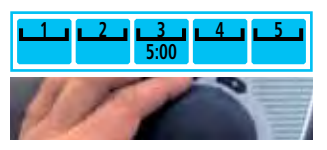

Press Level

IS .

Set cooking time

The display format is set at the factory to **Minutes:Seconds**.

## **Reset LevelControl® cooking time**

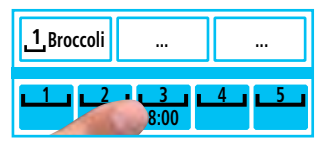

Press Level and hold until "0:00" is displayed

| <u>1</u> Broccoli |      |     |
|-------------------|------|-----|
| <u></u>           | ┙┖┚┖ | 4 5 |

Level may be reassigned

## Reset LevelControl<sup>®</sup> program

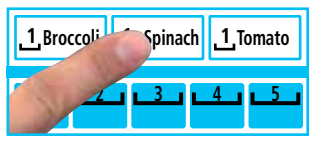

Press program name and hold until "...." is displayed

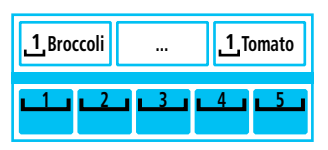

A new program can be selected

Prog

# Program lock

A flexible safety concept allows you to lock the unit in two stages to prevent settings being changed.

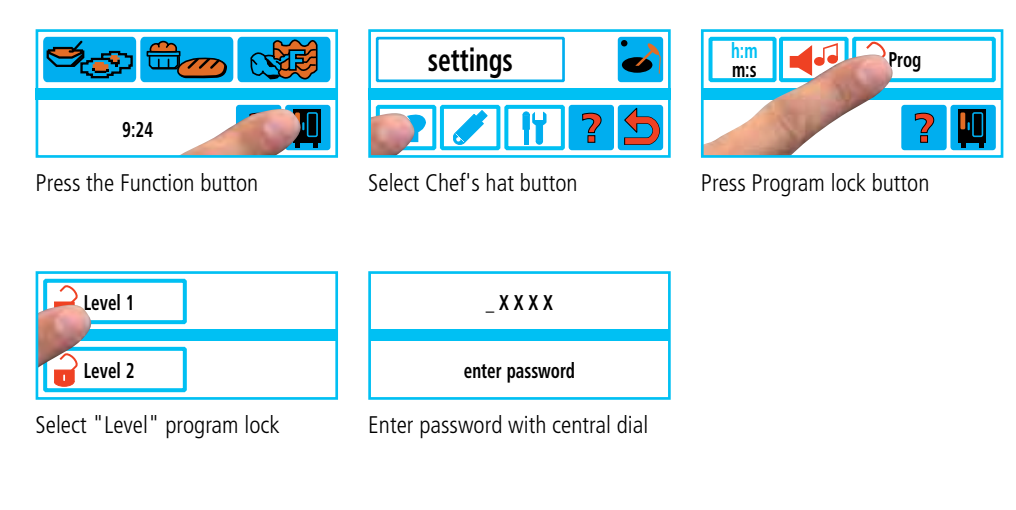

| Def     | ault password "12345"                                                                                                    |
|---------|----------------------------------------------------------------------------------------------------|
| Level 1 | You can use existing programs, but not change, copy or delete them.                                                                              |
| Level 2 | Only cooking programs can be used. The unit cannot be operated manually and it is not possible to work in SelfCooking Control <sup>®</sup> mode. |
|         | Program lock inactive                                                                                                    |
|         | Program lock active                                                                                                    |

## Change password

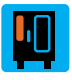

You can change the existing 5-digit password "12345" to suit your requirements.

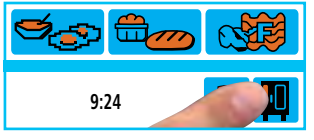

Press the Function button

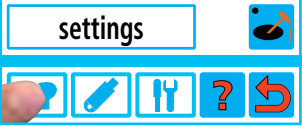

Select Chef's hat button

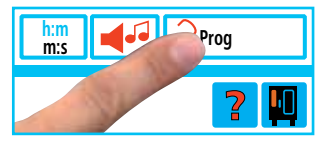

Press Program lock button

| Level 1 |  |
|---------|--|
| Level 2 |  |

Press Level button 1 or 2

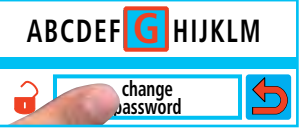

Press Change password

| _ X X X X             |  |
|-----------------------|--|
| enter old<br>password |  |

Enter old password using the central dial

| _ X X X X | _ X X X X  |
|-----------|------------|
| enter new | repeat new |
| password  | password   |

Enter new password (5 digits)

Repeat new password

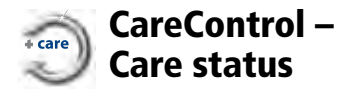

The intelligent CareControl automatically detects the unit usage, the general care status and – just in time – optimises the cleaning process to minimise the use of chemicals, water and power. Combined with the special care tabs, this prevents limescale building up in the first place.

The unit's care status is indicated by the red and blue bars on the display:

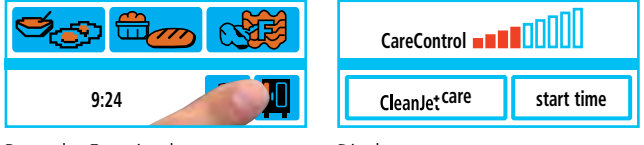

Press the Function button

Display care status

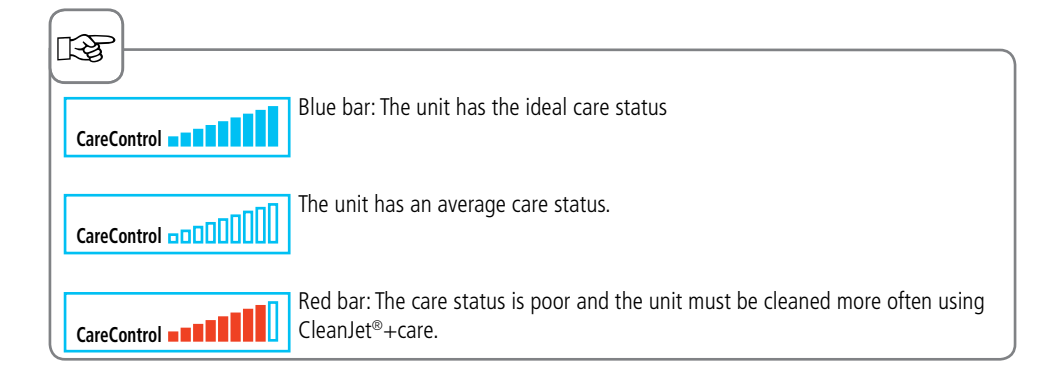

#### CareControl – Cleaning prompt

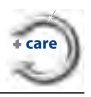

CareControl detects the time at which CleanJet®+care cleaning is required. CareControl takes account of working patterns, such as longer breaks or the end of work.

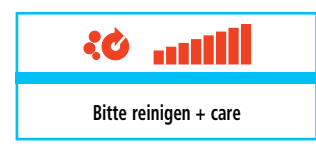

As soon as CleanJet<sup>®</sup>+care cleaning is required, it automatically appears on the display.

| Please clean + care |       |  |
|---------------------|-------|--|
| Jetcare             | later |  |

Start CleanJet<sup>®</sup>+care cleaning or select "later".

| interim<br>cleaning | light  |
|---------------------|--------|
| edium               | strong |

The cleaning stages for optimum care are displayed in red.

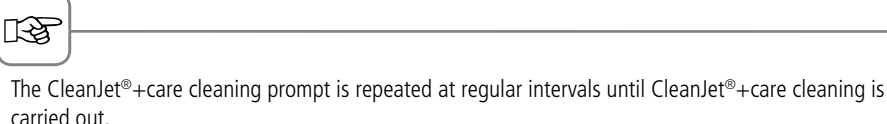

CareControl – Soiling display

The level of soiling is indicated by red bars. The more red bars are displayed, the greater the soiling in the unit.

| S. 100 |  |
|--------|--|
| 9:24   |  |

Press the Function button

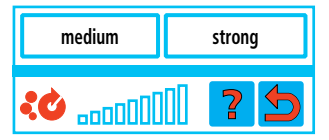

Soiling level display after CleanJet®+care cleaning

| Jet care | start time |  |
|----------|------------|--|

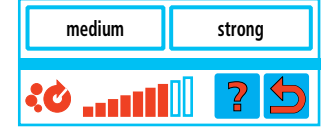

Select the CleanJet®+care button

Soiling level display

#### CareControl – CleanJet®+care cleaning

CleanJet<sup>®</sup>+care is the automatic cleaning system for cleaning the cooking cabinet. With 6 cleaning steps, it can be adjusted to suit the individual degree of soiling.

| ſ | • |  |
|---|---|--|
|   |   |  |
|   |   |  |

#### Attention:

- For hygiene reasons and to prevent malfunctions it is essential to clean the unit every day Risk of fire
- Please note that your unit must be cleaned every day, even if it is only operated using moist heat.
- Use only the unit manufacturer's detergent and care tabs. The use of other chemical cleaners may damage the appliance. We shall not be liable for any damage that might result.
- You may experience foaming if too much chemical cleaner is used.
- Never put tablets in the hot cooking cabinet 140 °F (>60 °C).

- If you are using softened water, you can reduce the recommended number of cleaner tabs by up to 50 %. If foaming does occur, even though the amount is correct, then the number of cleaner tablets should be reduced.

- Strong foam creation even by reduced detergent levels, please contact your service partner for more information. For example the de-foamer tabs Article no.: 56.00.598

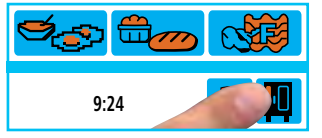

Press the Function button

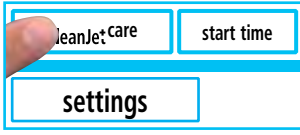

Select the CleanJet®+care buttor

|    | cooking cabinet<br>too hot                                                                                                    |
|----|----------------------------------------------------------------------------------------------------|
| on | "Unit too hot" appears when<br>the cooking cabinet temperature<br>exceeds 167 °F (75 °C). Select<br>"Cool down" (see the "Cool<br>down" section) |

CleanJet+care

| rinse<br>without tabs | rinse  |
|-----------------------|--------|
| interim<br>cleaning   | light  |
|                       | strong |

Select cleaning stage

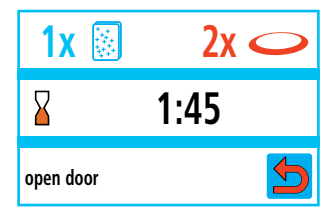

Open cooking cabinet door, remove containers and grids

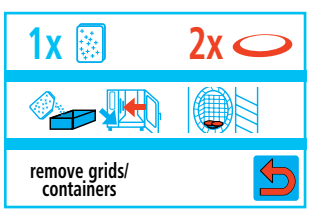

Stainless steel grids, CombiFry<sup>®</sup> and poultry SuperSpikes may remain in the cooking cabinet

#### CareControl – CleanJet®+care cleaning

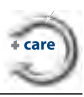

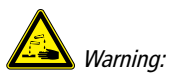

Always wear gloves when handling detergent and care tabs – risk of chemical burns.

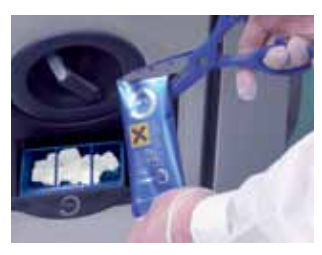

**Floor units:** Insert the number of care tab packages on the display into the flap.

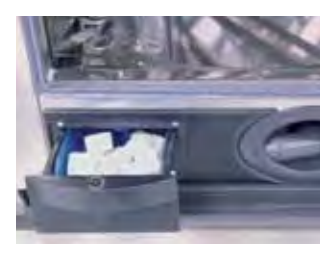

**Table-top units:** Place the number of care tab packages on the display in the drawer.

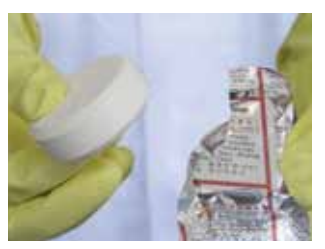

Detergent tab: Remove protective foil

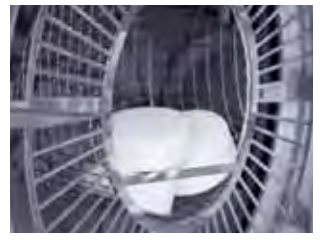

Place detergent tabs into the recess in the air baffle

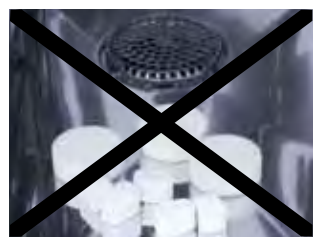

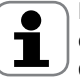

Do not place tabs in the cooking cabinet - risk of damage.

#### Up to Software-Version 04-01-10

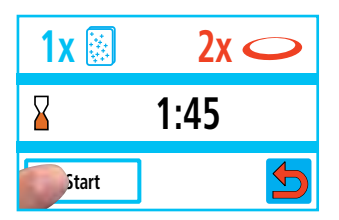

Press the Start button, the cleaning time is displayed

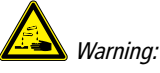

*Do not open the cooking cabinet door while cleaning is in progress* – *chemical cleaner and hot vapour may escape* – *risk of chemical burns and scalding.* 

When the CleanJet®+care cleaning is complete, check the entire cooking cabinet (including behind the air baffle) for detergent residues. Remove these residues and thoroughly rinse the entire cooking cabinet (including behind the air baffle) using the hand shower - Risk of chemical burns.

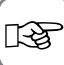

Before you start the CleanJet<sup>®</sup>+care cleaning, make sure that the hanging racks or mobile oven rack are inserted correctly in the cooking cabinet.

#### CareControl – CleanJet®+care cleaning

#### From Software-Version 04-01-11

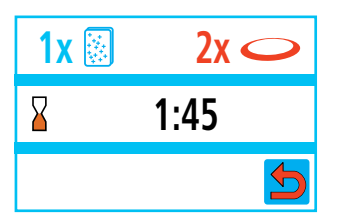

Cleaning starts automatically when oven door was closed!

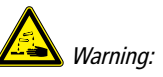

Do not open the cooking cabinet door while cleaning is in progress – chemical cleaner and hot vapour may escape – risk of chemical burns and scalding.

When the CleanJet<sup>®</sup>+care cleaning is complete, check the entire cooking cabinet (including behind the air baffle) for detergent residues. Remove these residues and thoroughly rinse the entire cooking cabinet (including behind the air baffle) using the hand shower - Risk of chemical burns.

B

Before you start the CleanJet<sup>®</sup>+care cleaning, make sure that the hanging racks or mobile oven rack are inserted correctly in the cooking cabinet.

| Cleaning stage     | Description/application                                                                   | Tabs         |
|--------------------|-------------------------------------------------------------------------------------------|--------------|
| Rinse without tabs | Rinse cooking cabinet with warm water.                                                    | No           |
| Rinse              | For non-greasy limescale deposits,<br>e.g. after baking or working with moist heat.       | Care         |
| Interim cleaning   | "Short cleaning time" - for all soiling, but without drying and rinsing.                  | Cleaner      |
| Light              | For lighter soiling, e.g. after mixed loads,<br>applications up to 390 °F (200 °C)        | Cleaner/Care |
| Medium             | For roasting and grilling deposits, e.g. after cooking chicken, steaks, grilled fish.     | Cleaner/Care |
| Strong             | For heavy roasting and grilling deposits,<br>e.g. multiple loads of chicken, steaks, etc. | Cleaner/Care |

13

- Leave the unit door slightly open if it is going to be idle for a prolonged period (e.g. overnight).

- Cleaning the cooking cabinet seal every day will extend the service life. Use a soft cloth and cleaning agent to clean the cooking cabinet seal. Do not use scouring products.
- Clean the glass windows on the inside and out and the outer panels of the unit, ideally using a soft, damp cloth. Do not use a scouring product.

#### CareControl -CleanJet®+care aborted

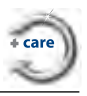

After a power failure lasting longer than 10 minutes or after the unit is switched off the display reads "Interrupt CleanJet". If Interrupt CleanJet<sup>®</sup>+care is not confirmed within 20 seconds by pressing the display, the activated CleanJet®+care program runs through to the end without interruption.

Warning:

#### Interrupt CleanJet®+care

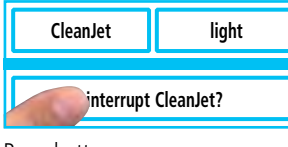

Press button

| ר | Always wear gloves when han-   |
|---|--------------------------------|
|   | dling detergent tabs – risk of |
|   | chemical burns.                |

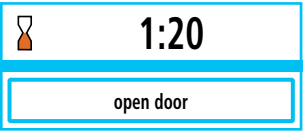

Remove detergent tabs (if still present)

| CleanJet       | ABORTED |
|----------------|---------|
| oremove remove |         |

Close the cooking cabinet door; the cooking cabinet is rinsed

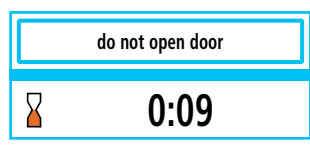

The rinsing time is displayed

## CleanJet®+care – request

This function allows you to extend the intervals between each cleaning prompt.

It is intended for applications in which the cooking cabinet is subject to minimal soiling over long periods (e.g. baking applications).

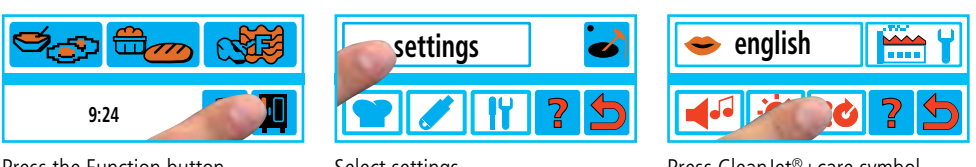

#### Press the Function button

#### Select settings

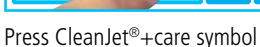

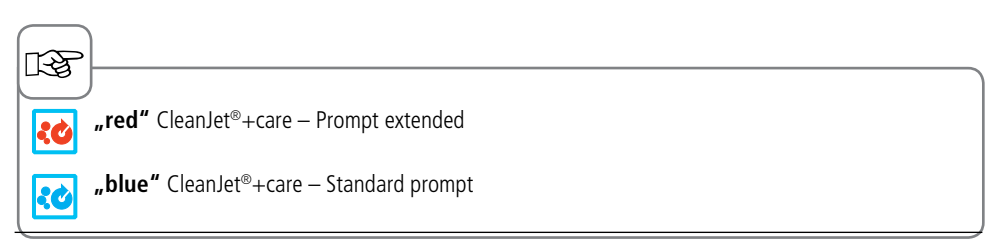

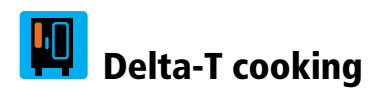

Delta T = difference between core temperature and cooking cabinet temperature.

By gradually raising the temperature in the cabinet until the cooking process ends and maintaining a constant differential to the current core temperature, the meat is cooked more slowly (can only be selected in Combi-Steamer mode).

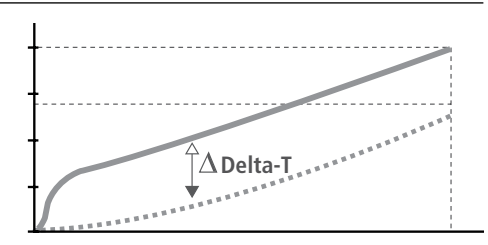

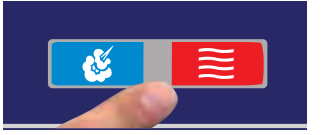

Select cooking mode

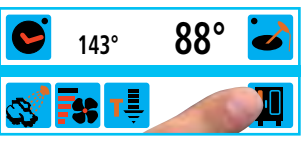

Press the Function button

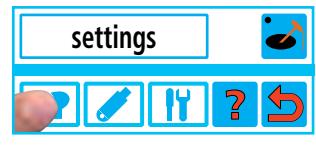

Select Chef's hat button

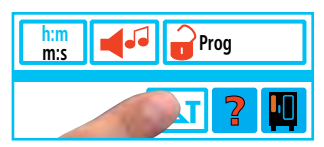

Press Delta T button

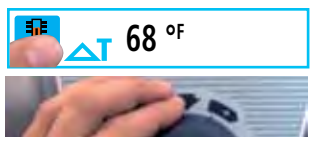

Set Delta temperature

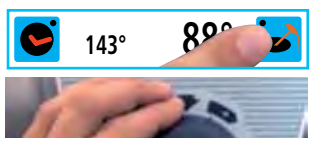

Set required core temperature

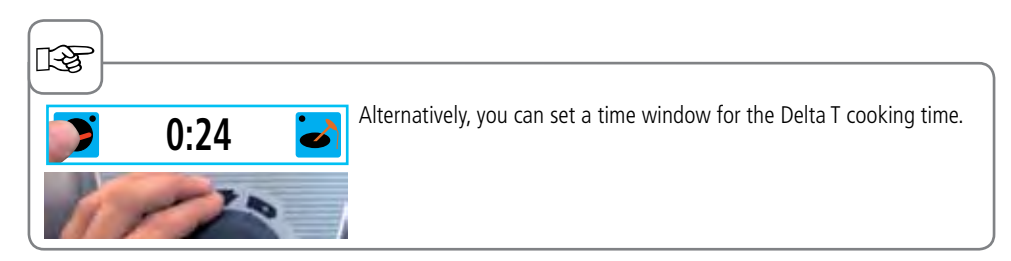

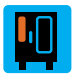

## 1/2 Power

The power consumption of the heating elements is reduced by 50% (e.g. model 10 x 1/1 GN from 18 kW to 9 kW). Cannot be selected in SelfCooking Control<sup>®</sup> mode

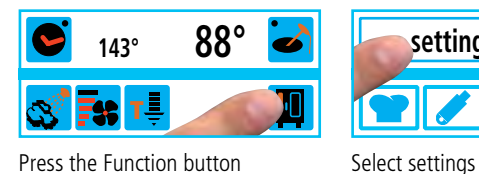

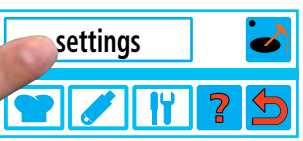

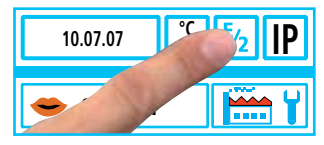

Press 1/2 Power button

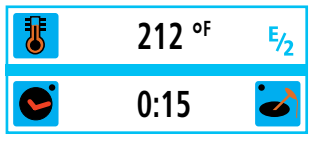

"E/2" (half power) is displayed

| ræ l   |                                                                               |
|--------|-------------------------------------------------------------------------------|
| Cookin | ng times are longer when cooking with half nower. Food quality may be reduced |
|        | ig times are longer when cooking with han power, rood quality may be reduced. |

#### Power optimisation connection (electric appliances only)

If the power supply is interrupted by an energy optimisation system this will be indicated on the display (Combi-Steamer mode only).

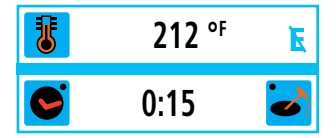

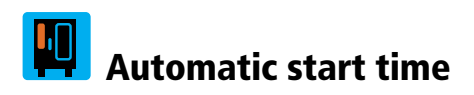

#### You can allow your unit to start automatically.

Attention: We would remind you that it is very bad food hygiene to keep food in an uncooled or unheated cooking cabinet for a prolonged period.

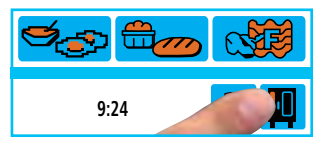

Press the Function button

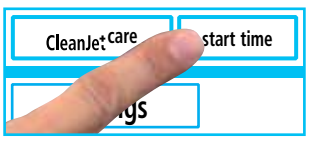

Press Start time button

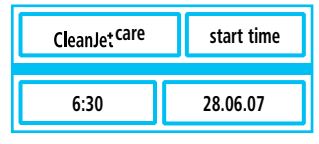

The last set start time is displayed

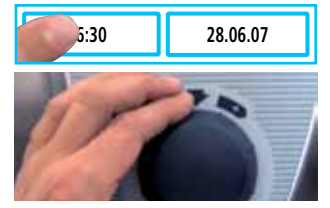

Select the time and set with the central dial

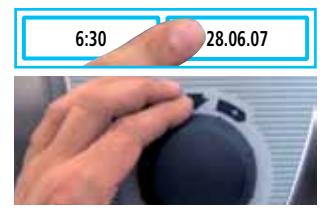

Select the date and set with the central dial - press several times to confirm

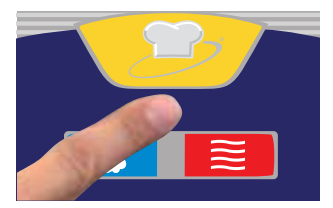

Select cooking mode and make the required settings

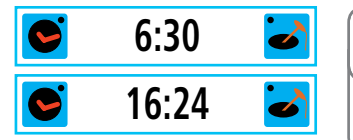

The start time is activated. He actual time and the start time are displayed alternately.

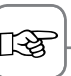

The cooking cabinet door must be closed. The cooking cabinet light goes out as soon as the start time is active.

#### **Deactivating start time**

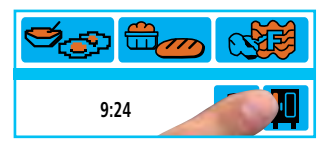

Press the Function button

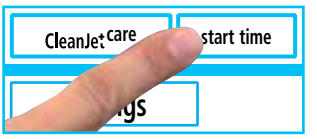

Press Start time button

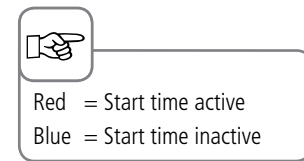

#### Drain steam generator

You can drain the steam generator before moving it or to stop it freezing.

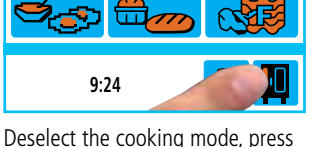

the function button and open the cooking cabinet door

settings

Press Technik button

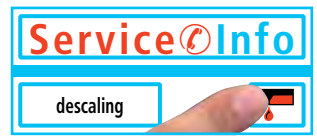

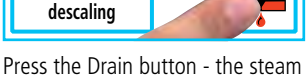

generator is drained

The CalcDiagnosis System® rinses and drains the steam generator. The CalcDiagnosis System® also monitors the limescale level in the steam generator. The display shows the limescale level in the steam generator as a red bar.

settings

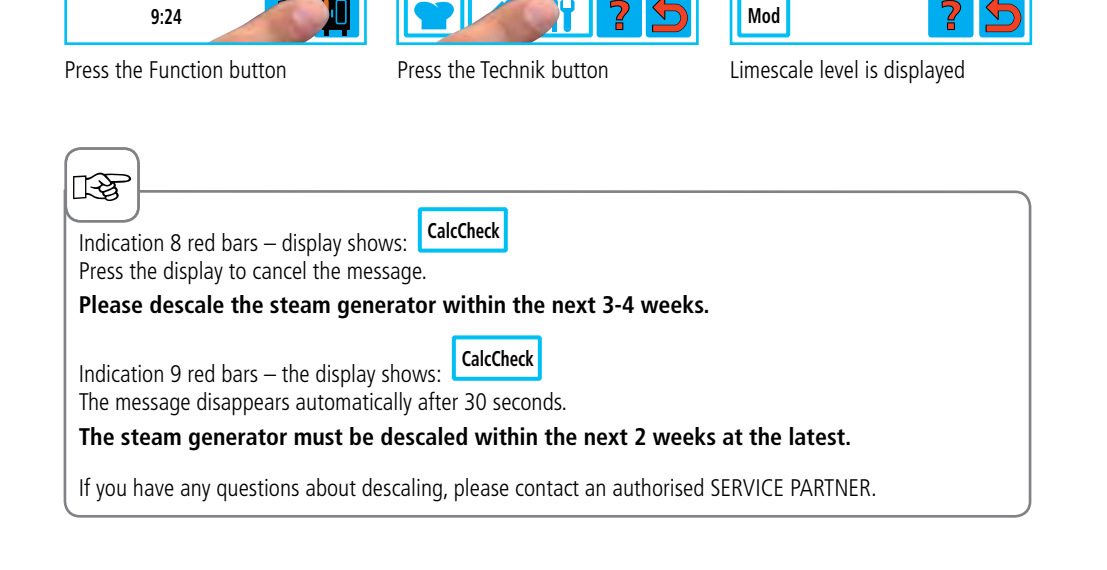

## CalcDiagnosis System<sup>®</sup> (CDS)

# Descaling the steam generator

To avoid damaging the unit, the steam generator must be descaled when the "CalcCheck" display appears.

#### B

Always use the appliance manufacturer's descaling agent and accessories.

- Electric descaler pump - Article no.: 60.70.409

- Descaler, 2.65 gal (10 litre) canister - Article no.: 6006.0110

Follow the instructions and safety notes on the canister and on the descaler pump.

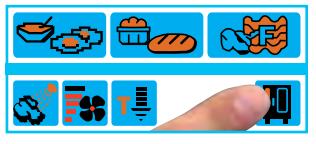

Press the Function button

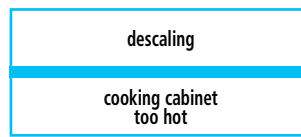

"Unit too hot" appears when the cooking cabinet temperature exceeds 167 °F (75 °C). Select "Cool down" (see the "Cool down" section)

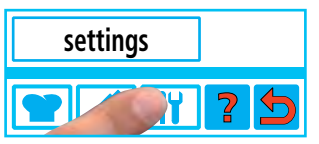

Press Technik button

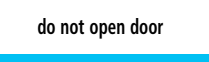

wait steam generator cooling

Steam generator is drained

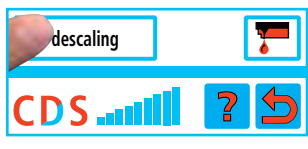

Select "descaling"

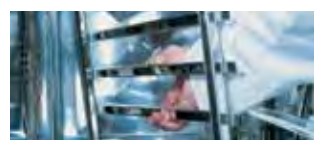

Remove left hanging rack and air baffle

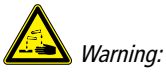

Aggressive chemical fluid - risk of chemical burns.

It is vital that you use protective clothing, safety goggles, gloves, face mask and the unit manufacturer's descaler pump.

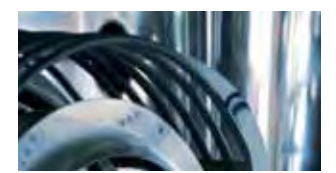

Guide hose into steam inlet opening as far as the mark

13

The meaning of the marks is described in the instructions for the descaler pump.

#### Descaling the steam generator

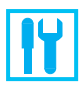

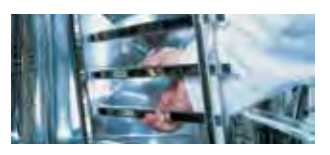

Insert hanging rack and fix hose with wire hooks

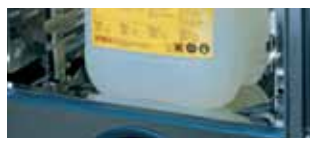

Place canister of descaling fluid in the cooking cabinet and run the hose into the canister

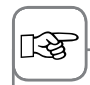

Descaling fluid reacts with lime and can foam over.

|         | Descaling |  |
|---------|-----------|--|
|         |           |  |
| .32 gal | Descaler  |  |

Fill slowly with the indicated volume of descaler, e.g. 1.32 gal (5.0 l)

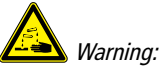

*Aggressive chemical fluid - risk of chemical burns. There may be residues of the descaling fluid in the hoses. Rinse descaling accessories thoroughly with water. Wear protective clothing, safety goggles, gloves and face mask.* 

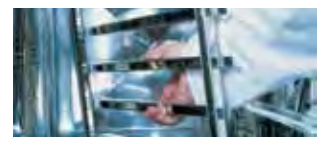

Remove descaler accessories, insert air baffle and left hanging rack, and lock in place

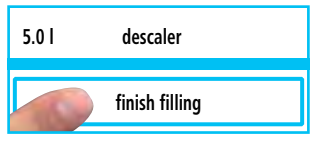

Press "Finish filling" - the operation starts

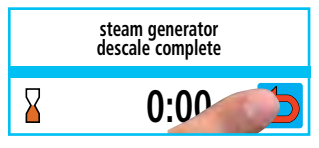

Press Back button - the operation ends

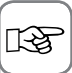

If there is still scale in the steam generator, it will be displayed by a red bar on the CDS display. You can repeat the descaling if necessary.

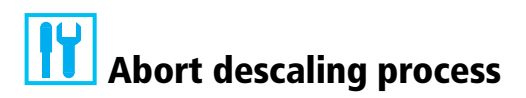

#### Not yet filled with descaling fluid.

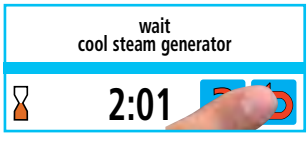

Press Back button - that's it

#### Already filled with descaling fluid.

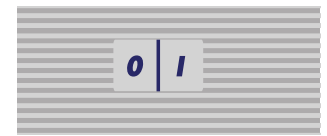

Switch the unit off and on again.

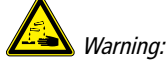

Aggressive chemical fluid - risk of chemical burns. There may be residues of the descaling fluid in the hoses. Rinse descaling accessories thoroughly with water. Wear: protective clothing, safety goggles, gloves and face mask.

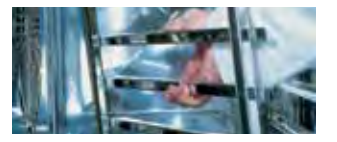

Remove descaler accessories, insert air baffle and left hanging rack, and lock in place

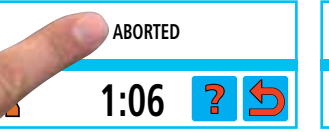

Press "Abort" - The abort program takes at least 1 hour and 6 minutes

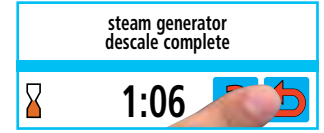

Press Back button - the operation ends

## Descaling the humidifying nozzle

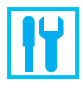

Please check the humidifying nozzle for limescale deposits once a month.

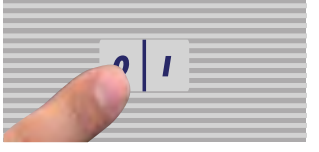

Switch unit off.

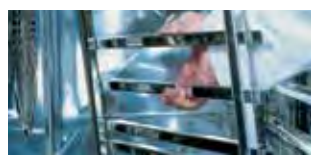

Remove left hanging rack

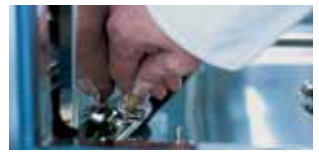

Open air baffle

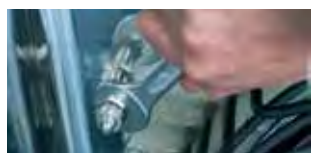

Loosen union nut of the humidifying nozzle (turn anticlockwise – size 15 spanner size).

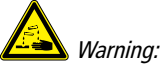

Aggressive chemical fluid - risk of chemical burns. Wear: protective clothing, safety goggles, gloves and face mask. Thoroughly rinse descaler hand pump with water.

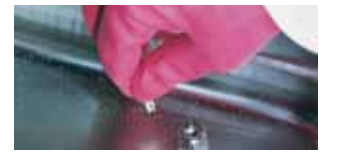

Place the humidifying nozzle in the descaling fluid and leave to take effect (the humidifying nozzle must be scale-free)

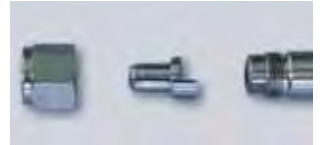

Reverse the above sequence to reassemble - Note the installation position

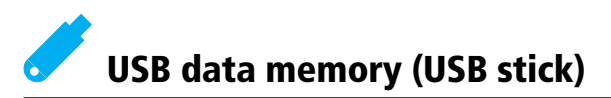

You can use the USB stick to download cooking programs and HACCP data from the unit. You will need the USB memory stick from the unit manufacturer, article no.: 42.00.035 The status of the USB data memory appears on the display.

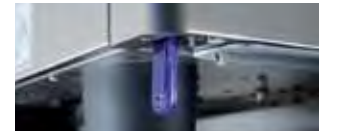

Insert the USB stick into the port under the control panel

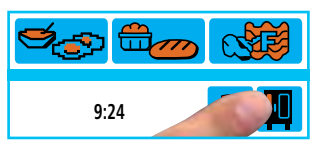

Press the Function button

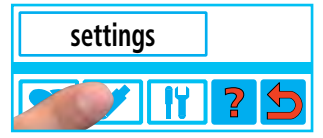

Press the Stick button

#### USB data memory display (USB stick)

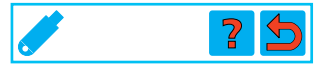

USB stick connected, no file was found

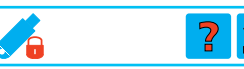

USB stick connected, no file was found, stick is write-protected

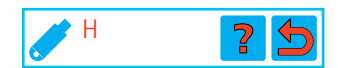

USB stick connected, HACCP file was found

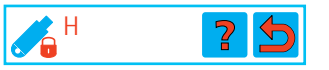

USB stick connected, HACCP file was found, stick is write-protected

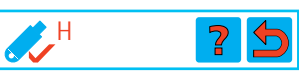

USB stick connected, HACCP file was copied to stick

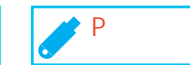

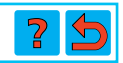

USB stick connected, program file was found

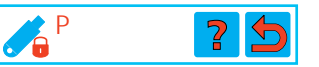

USB stick connected, program file was found, stick is write-protected

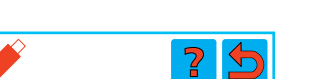

USB stick connected, writing in progress, do not remove.

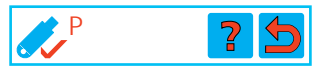

USB stick connected, program file was copied to stick

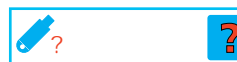

USB stick connected, write error

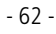

## **HACCP** logging

HACCP process data is output continuously via the unit's interface. HACCP process data is also stored for a period of 10 days and can be output via the unit interface as required. You will need a PC/laptop. You will find more detailed explanations in the CombiLink® manual.

| Insert the USB stick into the port<br>under the control panel | Press the Function but |
|---------------------------------------------------------------|------------------------|
|                                                               | 26.06.07               |

Press HACCP button

Info

**IP**'

Select the period and set with the central dial

Press "start"

Press Stick button

06.07.07

start

| $\frown$                                                                                         |                                        |                                                    |
|--------------------------------------------------------------------------------------------------|----------------------------------------|----------------------------------------------------|
| rð                                                                                               |                                        |                                                    |
| <br>The following data is logged:                                                                |                                        |                                                    |
| – Batch no.<br>– Cooking cabinet temperature                                                     | – Time<br>– Core temperature           | – Cooking program name<br>– Door open /door closed |
| <ul> <li>Change of cooking mode</li> <li>Connection of energy<br/>optimisation system</li> </ul> | - CleanJet <sup>®</sup> +care cleaning | – 1/2 power                                        |

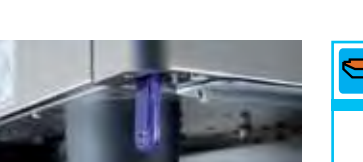

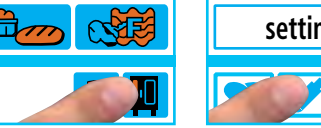

8:24

8:24

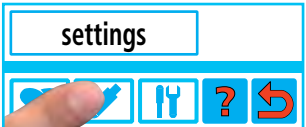

8:24

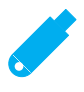

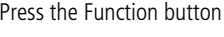

06.07.07

9:24

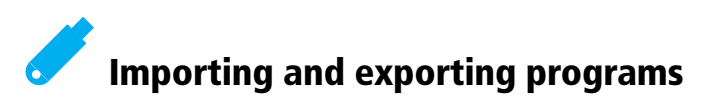

You can copy your cooking programs to a genuine USB memory stick from the unit manufacturer. The cooking programs can then be transferred to a computer.

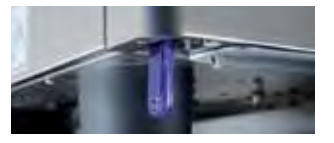

Insert the USB stick into the port under the control panel

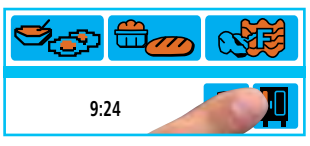

Press the Function button

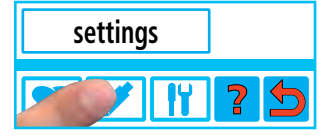

Press Stick button

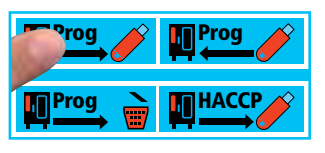

**Exporting a program:** Cooking programs are saved to the USB stick

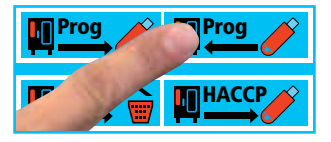

**Importing a program:** Cooking programs are copied to the unit's memory - the unit starts automatically

13

Saving is complete when the USB symbol turns blue. Existing programs are retained if the program names are different. If the program name is the same, then the program is replaced.

## Software update

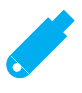

You can update the unit software using the USB stick.

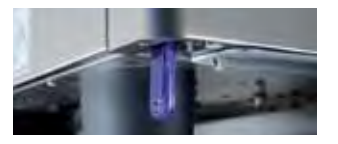

Insert USB stick with new software into the port

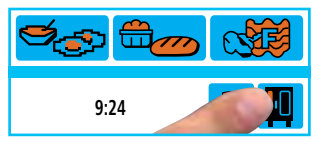

Press the Function button

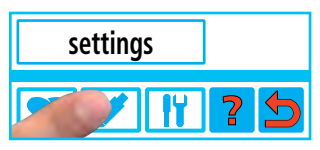

Press the Stick button

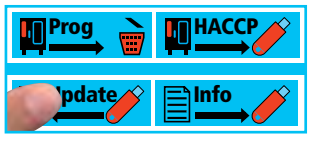

Press the Update button, the software is updated - the unit starts automatically

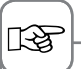

Always use original RATIONAL USB sticks for the software update. Make sure that the USB stick only contains the software and no other data.

## **Download service data**

For easier troubleshooting, you can copy service data to a USB stick.

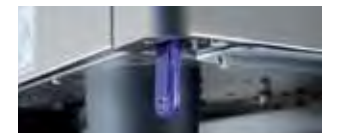

Insert USB stick into the port

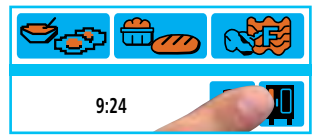

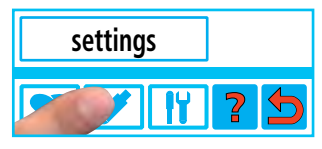

Press the Function button

Press the Stick button

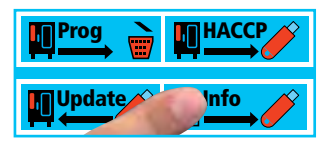

Press the Info button; the data is copied to the USB stick

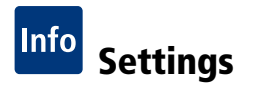

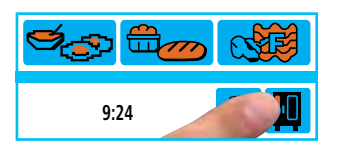

Press the Function button

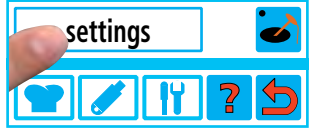

Select "settings"

#### **Real time**

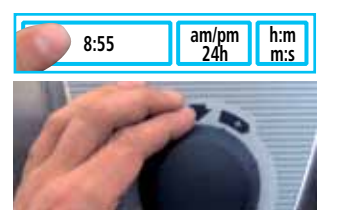

Press Real time and set with the central dial

#### Date

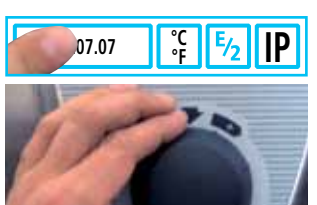

Press Date and set with the central dial

#### Language

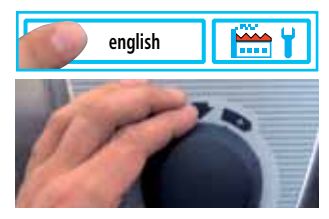

Press Language and set with the central dial

## **Real time format**

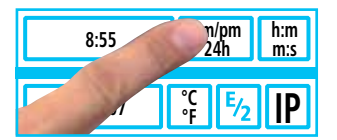

Press Real time format. The set real time format lights up red (the date format changes automatically).

#### Cooking time format

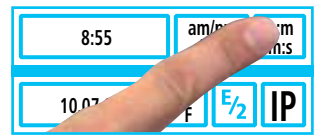

Press Cooking time format. The set cooking time format lights up red. h:m hours : minutes

m:s minutes : seconds

Programming: The time format can be changed for every step of the program. Example: Program step 1 (h:m), Program step 2 (m:s)

#### Temperature format

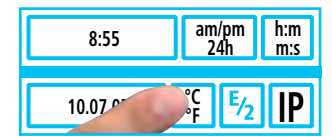

Press Temperature format. The set temperature format (Celsius or Fahrenheit) lights up red.

## Settings

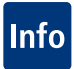

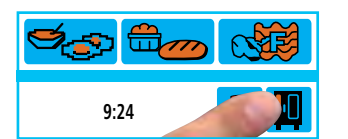

Press the Function button

## **Contrast setting**

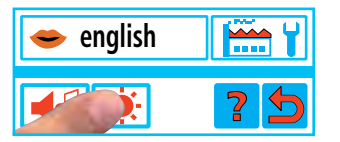

Press the Contrast button and set using the central dial

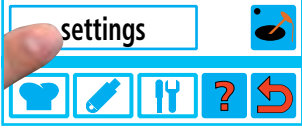

Select "settings"

# Reset to factory default

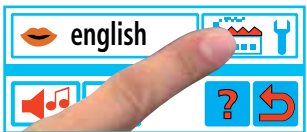

Press the Factory defaults button briefly

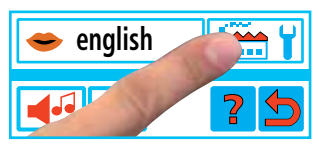

Confirmation, select and hold down "Reset factory default" button. All settings are reset to their factory defaults.

#### **Buzzer settings**

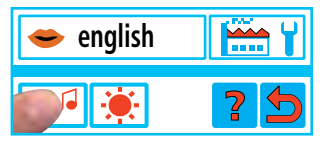

Press the Buzzer button

#### Volume

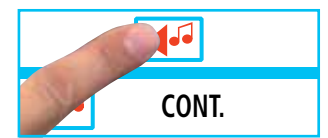

Press the Volume button and set using the central dial

#### Duration of Combi-steamer mode

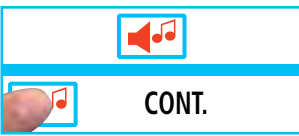

Press the button and set the length of the buzzer using the central dial

## LevelControl<sup>®</sup>

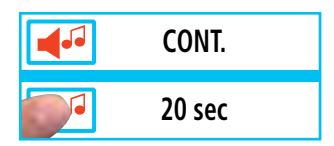

Press the button and set the duration for LevelControl<sup>®</sup> programs using the central dial

# Info Modify the IP address/subnet mask/ gateway address

If your unit is equipped with an (optional) Ethernet interface card, you can incorporate the unit into your local computer network (LAN/Ethernet). You must enter an "IP address" and, if necessary, the "Subnet mask" and "Gateway address" to identify the unit. The "IP address", "Subnet mask" and "Gateway address" are assigned by your local computer administrator.

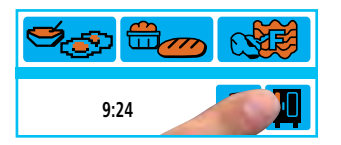

Press the Function button

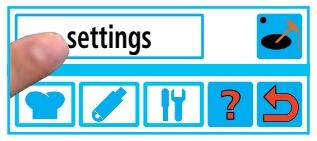

Select "settings"

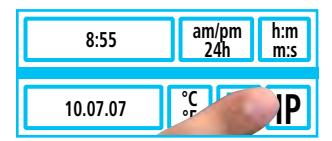

Press the IP button

#### Modify "IP address"

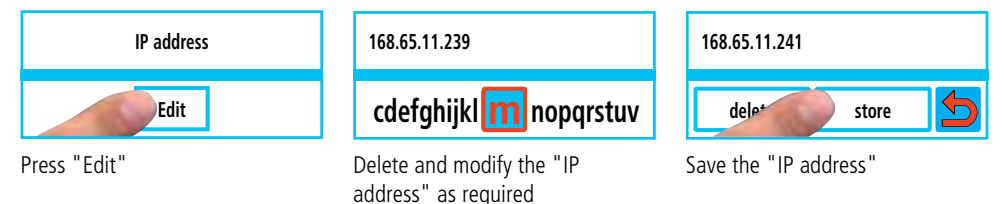

#### Modify the subnet mask/gateway address

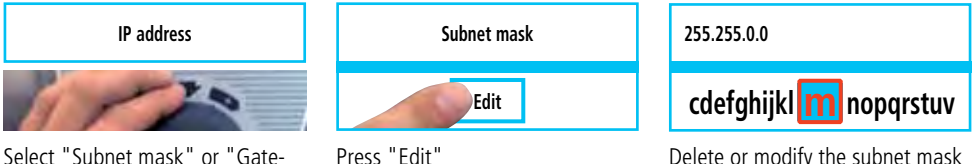

Delete or modify the subnet mask or gateway address as reguired

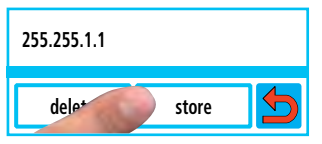

way address" with the central dial

Save the subnet mask or gateway address

## Maintenance

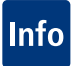

The following inspections can be carried out by experienced employees. Only use genuine spare parts from the unit manufacturer.

#### **Cleaning the air filter**

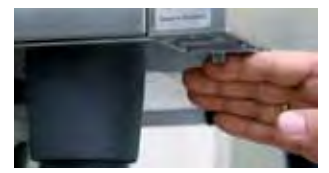

Push the lever to the left in order to release the lug. Then push the filter to the left and pull down to remove.

- Clean the air filter in the dishwasher at least once a month and replace in unit after drying.
- Air filters should be replaced at least twice a year.
- Do not run the unit without an air filter.

# Replacing the door seal

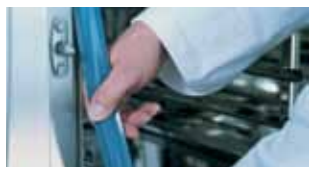

The door seal is fitted in a groove on the cooking cabinet.

- Pull the old seal out of the groove
- Clean the guide rail
- Insert new seal into the groove (moisten the retaining lips with soapy water)
- The rectangular part of the seal must be seated fully in the hold-ing frame.

#### Cooking cabinet seals:

| Article no.: |           |
|--------------|-----------|
| 6 x 1/1 GN   | 20.00.394 |
| 6 x 2/1 GN   | 20.00.395 |
| 10 x 1/1 GN  | 20.00.396 |
| 10 x 2/1 GN  | 20.00.397 |
| 20 x 1/1 GN  | 20.00.398 |
| 20 x 2/1 GN  | 20.00.399 |

#### Replacing the halogen lamp

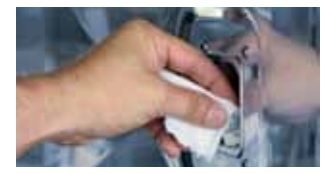

First switch off the unit at the mains.

- Cover the unit drain in the cooking cabinet
- Remove the frame with glass and seal
- Replace halogen bulb (article no.: 3024.0201), do not touch the bulb with your hands)
- Replace sealing frame as well (article no.: 40.00.094)
- Screw the frame in place with glass and seal

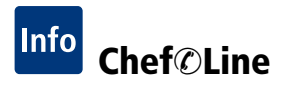

You can display the Chef@Line telephone number as required.

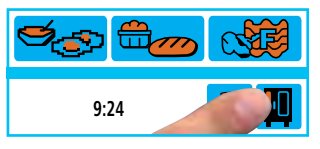

Press the Function button

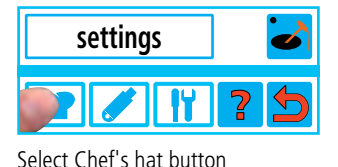

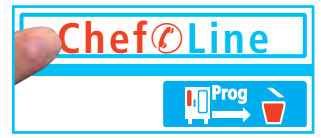

Select "Chef@Line"

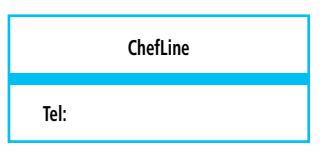

The Chef@Line telephone number is displayed

#### Service@Info

The following service notices can be displayed in the Service Info area.

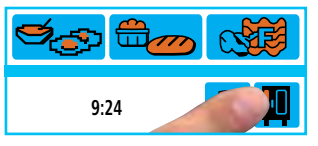

Press the Function button

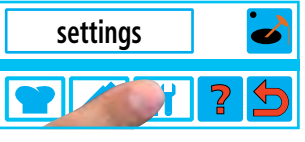

Press the Technik button

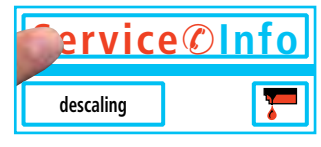

Select "Service@Info"

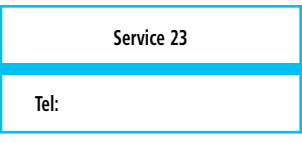

The Service hotline telephone number is displayed

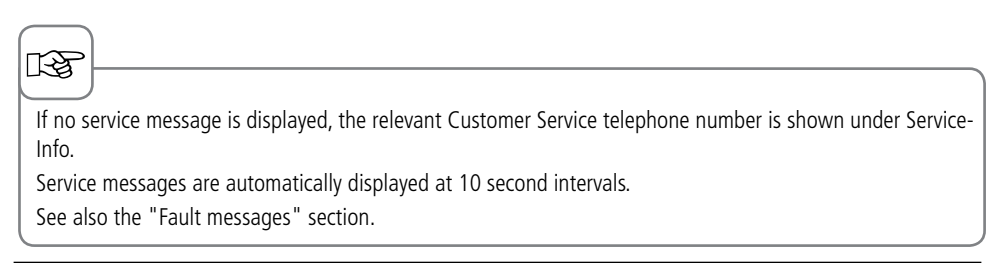

## "Mod" unit and software identification

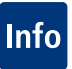

The unit and software identification can be displayed using the "Mod" function.

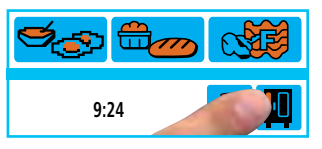

Press the Function button

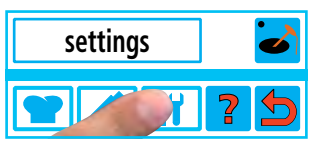

Press the Technik button

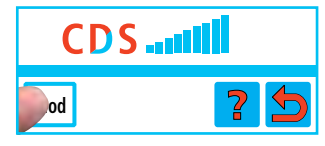

Select "Mod"

| No.     |   |
|---------|---|
| SW.:    |   |
| Mod:    |   |
| ENGLISH | 5 |

The unit and software identification are displayed

scroll down using the central dial

## **Help function**

Your unit has a number of help texts to enable you to use its extensive potential as fully and as simply as possible. The Help function is available if the display shows "?".

|                                | soufflé pizza                                                                     | Plated<br>banquet Batch Finishing    |  |
|--------------------------------|-----------------------------------------------------------------------------------|--------------------------------------|--|
| 9:24                           | s? 5                                                                              | Use SCC mobile oven rack             |  |
| Press the Function button      | Press the Help button                                                             | The help text appears in the display |  |
| 75                             | <b>F</b>                                                                          |                                      |  |
| 1000                           | The required cooking process can also be selected directly from the Help function |                                      |  |
| Press the selection button and |                                                                                   |                                      |  |

#### Info Fault messages

#### Service 23

Tel:

If faults occur on your unit, they are indicated on the display:

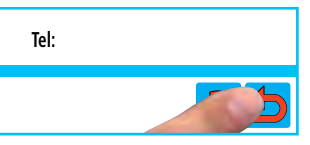

Faults on your unit which allow you to carry on cooking can be suppressed by pressing the Back button.

| Fault mes-<br>sage | When and how                                                                                                    | Remedial action                                                                                                    |
|--------------------|----------------------------------------------------------------------------------------------------|----------------------------------------------------------------------------------------------------|
| Service 10         | When it has been switched on for 30 seconds,                                                                                                    | It can be cleared with the "Arrow" button. The unit<br>can be used for cooking. Please notify Customer<br>Service.                                                                                      |
| Service 11         | When it has been switched on for 30 seconds,                                                                                                    | It can be cleared with the "Arrow" button. The unit<br>can be used for cooking. Please notify Customer<br>Service.                                                                                      |
| Service 12         | When it has been switched on for 30 seconds,                                                                                                    | It can be cleared with the "Arrow" button. The unit<br>can be used for cooking. Please notify Customer<br>Service.                                                                                      |
| Service 14         | When it has been switched on for 30 seconds,                                                                                                    | It can be cleared with the "Arrow" button. The unit<br>can only be used in Dry Heat cooking mode. Please<br>notify Customer Service.                                                                    |
| Service 20         | Displayed for 30 seconds when<br>the cooking mode is changed,<br>on switching on and when the<br>SelfCooking Control <sup>®</sup> modes are<br>selected. | Working with SelfCooking Control <sup>®</sup> cooking modes<br>and programs is not possible. It is possible to work<br>in Combi-Steamer mode with some restrictions.<br>Please notify Customer Service. |
| Service 21         | When it has been switched on for 30 seconds,                                                                                                    | Working with SelfCooking Control <sup>®</sup> cooking modes<br>and programs is not possible. It is possible to work<br>in Combi-Steamer mode with some restrictions.<br>Please notify Customer Service. |
| Service 23         | Displayed continuously.                                                                                                    | Switch the unit off and notify Customer Service.                                                                                                    |
| Service 24         | Displayed continuously.                                                                                                    | Switch the unit off and notify Customer Service.                                                                                                    |
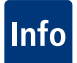

# Fault messages

| Fault mes-<br>sage      | When and how                                                | Remedial action                                                                                                    |
|-------------------------|-------------------------------------------------------------|----------------------------------------------------------------------------------------------------|
| Service 25              | Displayed for 30 seconds during<br>CleanJet®+care cleaning. | CleanJet®+care is not working.<br>- Open the water tap fully<br>- Check the incoming screen<br>- Remove the container from the cooking cabinet<br>- If no faults are found, please notify Customer<br>Service.<br>- If Service 25 occurs during CleanJet®+care clean-<br>ing, please remove the tabs from the cooking<br>cabinet and rinse the cooking cabinet thoroughly<br>with the hand shower (also behind the air baffle)<br>- The unit can be used for cooking temporarily.<br>Please notify Customer Service. |
| Service 26              | Displayed continuously.                                     | If the fault message occurs during CleanJet®+care cleaning, please run "Interrupt CleanJet®". If the fault message continues to be displayed after running "Interrupt CleanJet®", remove the tabs from the cooking cabinet and rinse the cooking cabinet thoroughly with the hand shower (also behind the air baffle). Please notify Customer Service.                                                                                                    |
| Service 27              | When it has been switched on for 30 seconds,                | CleanJet <sup>®</sup> +care is not possible. Switch off the power at the mains for 5 seconds, then switch on again.                                                                                                    |
| Service 28              | When it has been switched on for 30 seconds,                | Please notify Customer Service.                                                                                                    |
| Service 29              | Displayed continuously.                                     | Check the air filter under the control panel, and<br>clean or replace if necessary. Check whether the unit<br>is being affected by an external heat source. If the<br>service message persists, notify Customer Service.                                                                                                    |
| Service 30              | When it has been switched on for 30 seconds,                | Moisture control not working. The unit can be used for cooking with limitations. Please notify Customer Service.                                                                                                    |
| Service 31              | When it has been switched on for 30 seconds,                | Core temperature probe is defective. The unit can<br>be used for cooking without the core temperature<br>probe. Please notify Customer Service.                                                                                                    |
| Service 32 Gas<br>units | Displayed continuously.                                     | Close the gas valve. Please notify Customer Service.                                                                                                    |
| Service 33 Gas<br>units | This is displayed continuously after being reset 4 times.   | Close the gas valve. Please notify Customer Service.                                                                                                    |
| Service 34              | Displayed continuously.                                     | Please notify Customer Service.                                                                                                    |

# Info Fault messages

| Fault mes-<br>sage | When and how                                                             | Remedial action                                                                                     |
|--------------------|--------------------------------------------------------------------------|----------------------------------------------------------------------------------------------------|
| Service 40         | Displayed for 30 seconds during<br>CleanJet <sup>®</sup> +care cleaning. | Run CleanJet <sup>®</sup> +care and if fault message occures again, please notify Customer Service. |
| Service 41         | Displayed for 30 seconds during<br>CleanJet®+care cleaning.              | Run CleanJet <sup>®</sup> +care and if fault message occures again, please notify Customer Service. |
| Service 42         | Displayed for 30 seconds during<br>CleanJet®+care cleaning.              | Run CleanJet <sup>®</sup> +care and if fault message occures again, please notify Customer Service. |
| Service 43         | Displayed for 30 seconds during<br>CleanJet®+care cleaning.              | Run CleanJet <sup>®</sup> +care and if fault message occures again, please notify Customer Service. |
| Service 44         | Displayed for 30 seconds during<br>CleanJet®+care cleaning.              | Run CleanJet <sup>®</sup> +care and if fault message occures again, please notify Customer Service. |
| Service 100        | Displayed continuously.                                                  | Please notify Customer Service.                                                                     |
| Service 110        | Displayed continuously.                                                  | Please notify Customer Service.                                                                     |
| Service 120        | Displayed continuously.                                                  | Please notify Customer Service.                                                                     |

# Before you call customer service

| Error:                                                          | Possible cause                                            | To eliminate                                                                                                    |
|-----------------------------------------------------------------|-----------------------------------------------------------|----------------------------------------------------------------------------------------------------|
| Water dripping out of the unit's door                           | Door is not closed correctly.                             | If the door is closed correctly, the door handle will point down on floor units.                                                                                                    |
|                                                                 | Door seal is worn or<br>damaged.                          | <ul> <li>Replace the door seal (see the "Maintenance" section of the manual).</li> <li>Care instructions for a maximum service life:</li> <li>At the end of production, clean the door seal thoroughly with a damp cloth.</li> <li>If lots of grilled products are cooked (considerable build-up of grease), then the door seal must also be cleaned with a damp cloth between cycles.</li> <li>If the unit is to be operated for a long time without products, we recommend that the cooking cabinet temperature should not exceed 356 °F (180 °C).</li> </ul> |
| Noise is heard in the cooking cabinet while the unit is in use. | Air baffles, hanging racks, etc, are not fixed correctly. | Fix the air baffles and hanging racks correctly in the cooking cabinet.                                                                                                    |
| Cooking cabinet light not working.                              | Halogen lamp is defective.                                | Replace the lamp (see the "Maintenance" section of the manual).                                                                                                    |
| Low water level: "Flashing                                      | Water valve closed.                                       | Open the water valve.                                                                                                    |
| water valve symbol".                                            | Water intake filter on the unit is clogged.               | Check and clean the filter. To do this: Close the water valve, unscrew the water intake on the unit, then remove and clean the filter in the water intake. Insert the filter, connect the water intake and check for leaks.                                                                                                    |
| Water running out of the bottom of the unit.                    | The unit is not level.                                    | Level the unit using a spirit level (see Installation Manual).                                                                                                    |
|                                                                 | Drain is blocked.                                         | Remove and clean the outlet (HT pipe) on the<br>back of the unit. Blockages can occur if products<br>with a high proportion of fat are cooked<br>frequently or if the drop on the outlet pipe is<br>too shallow. To remedy: Run the outlet pipe as<br>described in the installation instructions. Clean<br>the unit regularly with CleanJet®+care                                                                                                    |

Info

# Info Before you call customer service

| Error:                                                                                   | Possible cause                                                                                             | To eliminate                                                                                                    |
|------------------------------------------------------------------------------------------|----------------------------------------------------------------------------------------------------|----------------------------------------------------------------------------------------------------|
| The unit does not indicate a function after it is switched                               | External main switch is switched off.                                                                      | Switch on at the main switch.                                                                                                    |
| on.                                                                                      | Fuse on the premises'<br>distribution board has<br>tripped.                                                | Check the fuses on the premises' distribution<br>board. Heat the cooking cabinet to above 68 °F<br>(20 °C).                                                                                                |
|                                                                                          | The ambient temperature<br>after switching the unit off<br>remained below 41 °F (5 °C)<br>for a long time. | The appliance must only be used in frost-free conditions (see installation instructions).                                                                                                    |
| Foam forms on the unit at                                                                | Water too soft.                                                                                            | Please notify Customer Service.                                                                                                    |
| the top of the outlet pipe<br>during CleanJet <sup>®</sup> +care<br>cleaning.            | The outlet is not installed correctly.                                                                     | Install the outlet as described in the installation manual.                                                                                                    |
| The run time is suddenly<br>incremented once more<br>during a CleanJet®+care<br>process. | The CleanJet®+care process is interrupted.                                                                 | Make sure that the air baffle and the grid<br>shelves are fixed correctly in the cooking<br>cabinet. There must be no containers or<br>sheets in the cooking cabinet during the<br>CleanJet®+care process. |
| The gas unit indicates<br>"Change polarity".                                             | The power supply is not connected with the correct polarity.                                               | If the gas unit is connected to a socket, remove<br>the connector and turn through 180°.<br>Have an electrician permanently connect<br>the unit with the correct polarity (without a<br>connector).        |
| Gas unit constantly displays<br>Reset.                                                   | The gas supply to the unit is<br>interrupted.<br>The gas pressure is too low.                              | Open the gas valve.<br>Switch on the ventilation cover.<br>Have the gas supply to the unit checked.                                                                                                    |
| Cooking mode button<br>flashing                                                          | The cooking cabinet is too<br>hot                                                                          | Use Cool Down to cool the cooking cabinet (see<br>the "Cool Down" section of the "General User<br>Instructions" manual).                                                                                   |

## ClubRATIONAL

### Register now and become a member.

As a member you have access to an Internet-based platform that is unique within the industry and offers many services and benefits.

## Club benefits to you at a glance:

Free upgrades You always have the latest SelfCooking Center<sup>®</sup> software

### Recipes – simply at the push of a button

The best recipes for your SelfCooking Center®

**Download area** Documentation for all unit series

**Chef©Line now available by e-mail** Expert help from one chef to another

Service ©Info now available by e-mail RATIONAL Service – always there for you

**Quarterly newsletter** So you are always well-informed.

**Free SelfCooking Center® seminars** Academy RATIONAL – Your route to becoming a SelfCooking Center® professional.

**Frequently-Asked Questions** What you've always wanted to know.

## Membership of the Club is free for you.

Register right away! www.club-rational.com

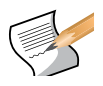

#### RATIONAL Großküchentechnik

Iglinger Straße 62 86899 Landsberg a. Lech/Germany Tel.: +49 8191 327387 E-Mail: info@rational-online.de www.rational-online.de

#### **RATIONAL Belgium nv**

Zandvoortstraat 10 Bus 5 2800 Mechelen/Belgium Tel: +32 15 285500 E-mail: info@rational.be www.rational.be

#### FRIMA RATIONAL France S.A.S.

4 Rue de la Charente - BP 52 F-68271 WITTENHEIM Cedex Tel: +33 389 570 555 E-mail: info@rational-france.fr www.rational-france.fr

#### RATIONAL International AG HELLAS

19ο χλμ.Θεσ/νίκης-Περαίας Τ.Θ. 4317 57019 Θεσσαλονίκη Τηλ: +30 23920 39410 rationalgreece@rational-online.gr www.rational-online.gr

#### **RATIONAL Ibérica Cooking Systems S.L.**

Ctra. de Hospitalet, 147-149 Cityparc / Edif. Paris D 08940 Cornellá (Barcelona)/ SPAIN Tel: +34 93 4751750 E-mail: info@rational-online.es www.rational-online.es

#### RATIONAL Italia S.r.l.

via Venier 21 30020 Marcon (VE)/ITALY Tel: +39 041 5951909 E-mail: info@rationalitalia.it www.rational-italia.it

#### RATIONAL Nederland

Grootkeukentechniek BV Twentepoort West 7 7609 RD Almelo/THE NETHERLANDS Tel: +31 546 546000 E-mail: info@rrational.nl www.rational.nl

#### RATIONAL Sp. z o.o.

ul. Trylogii 2/16 01-982 Warszawa/POLAND Tel: +48 22 8649326 E-mail: info@rational-polska.pl www.rational-polska.pl

#### **RATIONAL Scandinavia AB**

Kabingatan 11 212 39 Malmö/SWEDEN Tel: +46 40 680 85 00 E-mail: info@rational-scandinavia.se www.rational-scandinavia.se

#### **RATIONAL Schweiz AG**

Heinrich-Wild-Strasse 202 9435 Heerbrugg/SWITZERLAND Tel.: +41 71 727 9092 E-Mail: info@rational-schweiz.ch www.rational-schweiz.ch

#### RATIONAL Slovenija SLORATIONAL d.o.o.

Ronkova ulica 4 2380 Slovenj Gradec / Slovenija Tel: +386 (0)2 8821900 E-mail: info@slorational.si www.slorational.si

#### RATIONAL UK

Unit 4 Titan Court, Laporte Way Portenway Business Park Luton, Bedfordshire, LU 4 8EF GRAT BRITAIN Tel: 00 44 (0) 1582 480388 E-mail: rational@rational-uk.co.uk www.rational-uk.com

#### **RATIONAL AUSTRIA GmbH**

Innsbrucker Bundesstrasse 67 5020 Salzburg/AUSTRIA Tel.: 0043 (0)662-832799 E-Mail: office@rational-austria.at www.rational-austria.at

#### РАЦИОНАЛЬ в России, СНГ и Балтике

117105 г. Москва, Варшавское шоссе, д. 25а, стр. 6 Тел: +7 495 663 24 56 Эл. почта: info@rational-russland.com www.rational-russia.ru

#### **RATIONAL International AG**

İstanbul İrtibat Bürosu Acıbadem Cad., İbrahimağa Konutları, C1- Blok, No.: 39, Kadıköy, 34718 İstanbul Tel./Faks: +90 (0) 216 339 98 18 E-mail: info@rational-international.com www.rational-international.com

#### RATIONAL AUSTRALIA PTY LTD

156 Swann Drive Derrimut, VIC 3030 Tel: +61 (0) 3 8369 4600 E-mail: info@rationalaustralia.com.au www.rationalaustralia.com.au

#### RATIONAL NZ Ltd

208-210 Neilson Street Onehunga, 1061 Auckland, 1643 Tel.: +64 (9) 633 0900 E-Mail: sales@rationalnz.co.nz www.rationalnz.co.nz

#### **RATIONAL International Middle East**

Montana Building, Floor 303 Zaabeel Road, Dubai, UAE Phone: +971 4 337 5455 eMail: info@rational-middleeast.com www.rational-middleeast.com

#### **RATIONAL Canada Inc.**

2410 Meadowpine Blvd., Unit 107 Mississauga, Ontario L5N 652/CANADA Toll Free: 1-877-RATIONAL (728-4662) E-mail: postmaster@rationalcanada.com www.rational-canada.com

#### RATIONAL USA Inc.

895 American Lane Schaumburg, IL 60173 Toll Free: 888-320-7274 E-mail: info@rationalusa.com www.rational-usa.com

#### **RATIONAL International AG**

Office Mexico Innoparc 01 Heinrich-Wild-Strasse 202 CH-9435 Heerbrugg Switzerland Tel. en México: +52 (55) 5292-7538 eMail info@rational-mexico.com.mx www.rational-mexico.com.mx

#### RATIONAL BRASIL

Rua Prof. Carlos de Carvalho, 113 - Itaim Bibi São Paulo, SP CEP: 04531-080 Tel.: +55 (11) 3071-0018 Internet: www.rational-online.com.br E-mail: info@rational-online.com.br

株式会社 ラショナル・ジャパン 〒112-0004 東京都文京区後楽2丁目2番22号 住友不動産飯田橋ビル2号館ウィング Tel: (03) 3812 - 6222 メールアドレス: info@rational-japan.com ホームページ: www.rational-japan.com

RATIONAL 上海 上海市肇嘉浜路798号 坤阳国际商务广场2018室 邮政编码200030 中国 电话:+86 21 64737473 电邮:shanghai.office@rational-china.com www.rational-china.cn

#### RATIONAL Korea

라치오날코리아㈜ 서울 강남구 삼성동 57-1 삼예빌딩 대한민국 전화:+82-2-545-4599 E-mail: info@rationalkorea.co.kr www.rationalkorea co.kr

#### **RATIONAL India**

Unit No 24, German Center 12th Floor, Building 9B DLF Cyber City, Phase III Gurgaon, 122002 Haryana, India Phone +91 124 463 58 65 info@rational-online.in www.rational-online.in

#### **RATIONAL International AG**

Heinrich-Wild-Straße 202 CH-9435 Heerbrugg Tel: +41 71 727 9090 Fax: +41 71 727 9080 E-mail: info@rational-international.com www.rational-international.com

#### RATIONAL AG

Iglinger Straße 62 86899 Landsberg a. Lech Tel.: +49 8191 3270 Fax: +49 8191 21735 E-Mail: info@rational-ag.com www.rational-ag.com

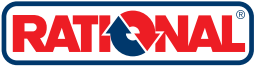

80.01.002 · V-21 · MDS/Ad · 12/12 · englisch USA/Canada